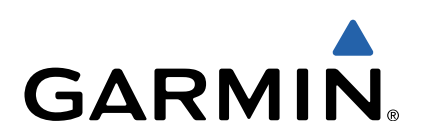

# zūmo<sup>®</sup> 300 serien Brugervejledning

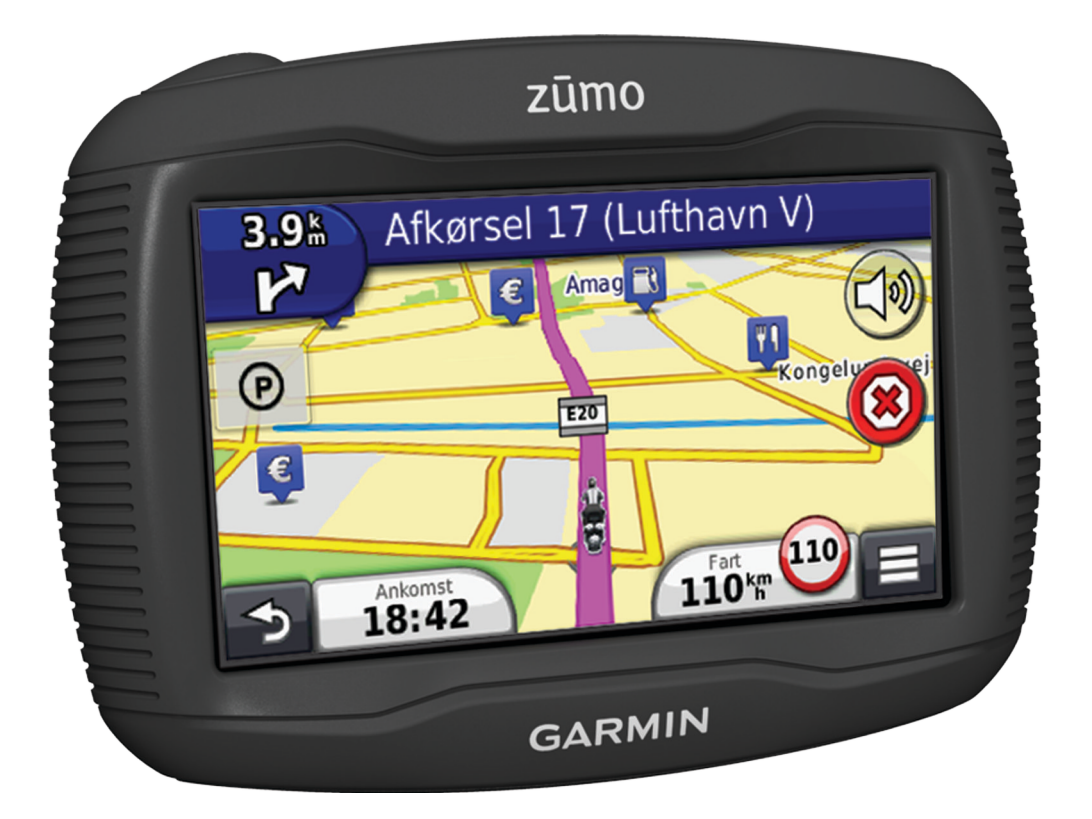

Alle rettigheder forbeholdes. I henhold til lovgivningen om ophavsret må denne vejledning ikke kopieres, helt eller delvist, uden skriftligt samtykke fra Garmin. Garmin forbeholder sig retten til at ændre eller forbedre sine produkter og til at ændre indholdet af denne vejledning uden at være forpligtet til at varsle sådanne ændringer og forbedringer til personer eller organisationer. Gå til www.garmin.com for at finde aktuelle opdatringer og supplerende oplysninger om brugen af dette produkt.

TracBack<sup>®</sup>, Garmin<sup>®</sup>, Garmin logoet og zūmo<sup>®</sup> er varemærker tilhørende Garmin Ltd. eller dets datterselskaber, registreret i USA og andre lande. BaseCamp<sup>™</sup>, HomePort<sup>™</sup>, myGarmin<sup>™</sup>, myTrends<sup>™</sup>, nüMaps Guarantee<sup>™</sup>, nüMaps Lifetime<sup>™</sup> og trafficTrends<sup>™</sup> er varemærker tilhørende Garmin Ltd. eller dets datterselskaber. Disse varemærker må ikke anvendes uden udtrykkelig tilladelse fra Garmin.

Navnet Bluetooth<sup>®</sup> og de tilhørende logoer ejes af Bluetooth SIG, Inc., og enhver brug deraf af Garmin foregår på licens. microSD™ er et varemærke tilhørende SD-3C. Windows<sup>®</sup> og Windows NT<sup>®</sup> er registrerede varemærker tilhørende Microsoft Corporation i USA og/eller andre lande. Mac<sup>®</sup> er et varemærke tilhørende Apple Computer, Inc.

HD Radio Technology fremstilles under licens fra iBiquity Digital Corporation. Amerikanske og udenlandske patenter. HD Radio® og HD-logoet er varemærker tilhørende iBiquity Digital Corporation.

# Indholdsfortegnelse

| Montering af enheden i en motorcykel                                                                                                    |
|----------------------------------------------------------------------------------------------------|
| Om kabler til strømtilsluttet montering                                                                                                    |
| Installation af holder til styr1                                                                                                    |
| Fastgørelse af strømkablerne til motorcykelholderen1                                                                                                    |
| Fastgøring af grundpladen til motorcykelholderen 2                                                                                                    |
| Fastgør grundpladen til styrholderen                                                                                                    |
| Fierpelse af enheden fra motorcykelholderen                                                                                                    |
| Montering af enheden i en bil                                                                                                    |
| Support og opdateringer                                                                                                    |
| Konfigurering af Garmin Express                                                                                                    |
| nüMaps Guarantee™3                                                                                                    |
| Om nüMaps Lifetime™                                                                                                    |
| Aktivering og deaktivering af dvaletilstand                                                                                                    |
| Nulstilling af enheden                                                                                                    |
| Justering af skærmens lysstyrke                                                                                                    |
| Justering af lydstyrken                                                                                                    |
| Statuslinjens ikoner                                                                                                    |
| Opfangning af GPS-signaler                                                                                                    |
| Transportformer                                                                                                    |
| Batterioplysninger                                                                                                    |
| Brug af skærmknapper 4                                                                                                    |
| Brug af tastaturet på skærmen                                                                                                    |
| Om genveje                                                                                                    |
| Sådan tilføjer du en genvej4                                                                                                    |
| Fjernelse af en genvej4                                                                                                    |
| Søgning efter positioner4                                                                                                    |
| Positioner                                                                                                    |
| Søgning efter en position efter kategori 4                                                                                                    |
| obgining citer en position citer kategori                                                                                                    |
| Søgning efter positioner ved anvendelse af søgelinjen4                                                                                                    |
| Søgning efter position eller kategoriser i de goriser i de goriser i d |
| Søgning efter positioner ved anvendelse af søgelinjen                                                                                                    |
| Søgning efter positioner ved anvendelse af søgelinjen                                                                                                    |
| Søgning efter positioner ved anvendelse af søgelinjen                                                                                                    |
| Søgning efter positioner ved anvendelse af søgelinjen4         Søgning af søgeområdet                                                                                                    |
| Søgning efter en positioner ved anvendelse af søgelinjen       4         Øgning af søgeområdet       4         Rapportering om en lukket eller manglende position       4         Redigering af positionsoplysninger       4         Bedømmelse af et interessepunkt       5         Søgning efter en adresse       5         Søgning efter et vejkryds       5                                                                                                    |
| Søgning efter positioner ved anvendelse af søgelinjen                                                                                                    |
| Søgning efter positioner ved anvendelse af søgelinjen                                                                                                    |
| Søgning efter en positioner ved anvendelse af søgelinjen       4         Ændring af søgeområdet       4         Rapportering om en lukket eller manglende position       4         Redigering af positionsoplysninger       4         Bedømmelse af et interessepunkt       5         Søgning efter en adresse       5         Søgning efter en by       5         Søgning efter en by       5                                                                                                    |
| Søgning efter positioner ved anvendelse af søgelinjen       4         Ændring af søgeområdet       4         Rapportering om en lukket eller manglende position       4         Redigering af positionsoplysninger       4         Bedømmelse af et interessepunkt       5         Søgning efter en adresse       5         Søgning efter et vejkryds       5         Søgning efter en by       5         Søgning efter en position ved hjælp af koordinater       5         Søgning efter en position ved at gennemse kortet       5         Søgning af en startposition       5         Sådan kører du hiem       5                                                                                                    |
| Søgning efter positioner ved anvendelse af søgelinjen       4         Ændring af søgeområdet       4         Rapportering om en lukket eller manglende position       4         Redigering af positionsoplysninger       4         Bedømmelse af et interessepunkt       5         Søgning efter en adresse       5         Søgning efter en adresse       5         Søgning efter en by       5         Søgning efter en by       5         Søgning efter en position ved hjælp af koordinater       5         Søgning efter en position ved at gennemse kortet       5         Sådan kører du hjem       5         Redigering af din hjemmeposition       5                                                                                                    |
| Søgning efter positioner ved anvendelse af søgelinjen       4         Ændring af søgeområdet       4         Rapportering om en lukket eller manglende position       4         Redigering af positionsoplysninger       4         Bedømmelse af et interessepunkt       5         Søgning efter en adresse       5         Søgning efter et vejkryds       5         Søgning efter en by       5         Søgning efter en position ved hjælp af koordinater       5         Søgning efter en position ved at gennemse kortet       5         Sådan kører du hjem       5         Søgning efter nyligt fundne destinationer       5                                                                                                    |
| Søgning efter positioner ved anvendelse af søgelinjen                                                                                                    |
| Søgning efter positioner ved anvendelse af søgelinjen       4         Ændring af søgeområdet       4         Rapportering om en lukket eller manglende position       4         Redigering af positionsoplysninger       4         Bedømmelse af et interessepunkt       5         Søgning efter en adresse       5         Søgning efter en adresse       5         Søgning efter en by       5         Søgning efter en by       5         Søgning efter en position ved hjælp af koordinater       5         Søgning efter en position ved at gennemse kortet       5         Søgning efter en position ved at gennemse kortet       5         Søgning af en startposition       5         Søgning efter nyligt fundne destinationer       5         Søgning efter nyligt fundne destinationer       5         Søgning efter nyligt fundne position       5         Søgning efter nyligt fundne position       5         Søgning efter nyligt fundne destinationer       5         Søgning efter position       5         Søgning efter nyligt fundne positioner       5         Søgning efter nyligt fundne positioner       5         Søgning efter position       5                                                                                                    |
| Søgning efter positioner ved anvendelse af søgelinjen       4         Ændring af søgeområdet       4         Rapportering om en lukket eller manglende position       4         Redigering af positionsoplysninger       4         Bedømmelse af et interessepunkt       5         Søgning efter en adresse       5         Søgning efter en adresse       5         Søgning efter en by       5         Søgning efter en by       5         Søgning efter en position ved hjælp af koordinater       5         Søgning efter en position ved at gennemse kortet       5         Søgning efter en position ved at gennemse kortet       5         Søgning efter nyligt fundne destinationer       5         Søgning efter nyligt fundne destinationer       5         Søgning efter nyligt fundne positioner       5         Søgning efter parkering       5         Søgning efter parkering       5         Søgning efter parkering       5                                                                                                    |
| Søgning efter positioner ved anvendelse af søgelinjen       4         Ændring af søgeområdet       4         Rapportering om en lukket eller manglende position       4         Redigering af positionsoplysninger       4         Bedømmelse af et interessepunkt       5         Søgning efter en adresse       5         Søgning efter en adresse       5         Søgning efter en by       5         Søgning efter en by       5         Søgning efter en position ved hjælp af koordinater       5         Søgning efter en position ved at gennemse kortet       5         Søgning efter en position ved at gennemse kortet       5         Søgning efter nyligt fundne destinationer       5         Søgning efter nyligt fundne destinationer       5         Søgning efter parkering       5         Søgning efter parkering       5         Søgning efter parkering       5         Søgning efter parkering       5         Søgning efter parkering       5         Søgning efter parkering       5         Søgning efter parkering       5         Søgning efter parkering       5         Søgning efter parkering       5         Søgning efter parkering       5         Søgning efter parkering                                                                                                    |
| Søgning efter positioner ved anvendelse af søgelinjen       4         Ændring af søgeområdet       4         Rapportering om en lukket eller manglende position       4         Redigering af positionsoplysninger       4         Bedømmelse af et interessepunkt       5         Søgning efter en adresse       5         Søgning efter en adresse       5         Søgning efter en by       5         Søgning efter en by       5         Søgning efter en position ved hjælp af koordinater       5         Søgning efter en position ved at gennemse kortet       5         Søgning efter en position ved at gennemse kortet       5         Søgning efter nyligt fundne destinationer       5         Søgning efter nyligt fundne destinationer       5         Søgning efter parkering       5         Søgning efter parkering       5         Søgning efter parkering       5         Søgning efter nyligt fundne destinationer       5         Søgning efter parkering       5         Søgning efter parkering       5         Søgning efter parkering       5         Søgning efter parkering       5         Lagring af positioner       5         Sødan gemmer du en position       5         Lagring af di                                                                                                    |
| Søgning efter positioner ved anvendelse af søgelinjen                                                                                                    |
| Søgning efter positioner ved anvendelse af søgelinjen       4         Ændring af søgeområdet       4         Rapportering om en lukket eller manglende position       4         Redigering af positionsoplysninger       4         Bedømmelse af et interessepunkt       5         Søgning efter en adresse       5         Søgning efter en adresse       5         Søgning efter en by       5         Søgning efter en by       5         Søgning efter en position ved hjælp af koordinater       5         Søgning efter en position ved at gennemse kortet       5         Lagring af en startposition       5         Søgning efter nyligt fundne destinationer       5         Redigering af din hjemmeposition       5         Søgning efter parkering       5         Indstilling af en simuleret position       5         Søgning efter parkering       5         Lagring af positioner       5         Sødan gemmer du en position       5         Lagring af din aktuelle position       5         Sådan gemmer du en position       5         Start af en rute til en gemt position       6                                                                                                    |
| Søgning efter positioner ved anvendelse af søgelinjen       4         Ændring af søgeområdet       4         Rapportering om en lukket eller manglende position       4         Redigering af positionsoplysninger       4         Bedømmelse af et interessepunkt       5         Søgning efter en adresse       5         Søgning efter en adresse       5         Søgning efter en by       5         Søgning efter en by       5         Søgning efter en position ved hjælp af koordinater       5         Søgning efter en position ved at gennemse kortet       5         Søgning efter nyligt fundne destinationer       5         Søgning efter nyligt fundne destinationer       5         Søgning efter parkering       5         Indstilling af en simuleret position       5         Søgning efter parkering       5         Lagring af positioner       5         Søgning efter parkering       5         Lagring af positioner       5         Sådan gemmer du en position       5         Lagring af din aktuelle position       5         Start af en rute til en gemt position       6         Redigering af en gemt position       6         Redigering af en gemt position       6                                                                                                    |
| Søgning efter positioner ved anvendelse af søgelinjen       4         Ændring af søgeområdet       4         Rapportering om en lukket eller manglende position       4         Redigering af positionsoplysninger       4         Bedømmelse af et interessepunkt       5         Søgning efter en adresse       5         Søgning efter en adresse       5         Søgning efter en by       5         Søgning efter en by       5         Søgning efter en position ved hjælp af koordinater       5         Søgning efter en position ved at gennemse kortet       5         Søgning efter en position ved at gennemse kortet       5         Søgning efter nyligt fundne destinationer       5         Søgning efter nyligt fundne destinationer       5         Søgning efter parkering       5         Indstilling af en simuleret position       5         Søgning efter parkering       5         Indstilling af en simuleret position       5         Sødan gemmer du en position       5         Sadan gemmer du en position       5         Sadan gemmer du en position       6         Redigering af en gemt position       6         Redigering af en gemt position       6         Sødan gemmer du en gemt position       6                                                                                                    |
| Søgning efter positioner ved anvendelse af søgelinjen       4         Ændring af søgeområdet       4         Rapportering om en lukket eller manglende position       4         Redigering af positionsoplysninger       4         Bedømmelse af et interessepunkt       5         Søgeværktøjer       5         Søgning efter en adresse       5         Søgning efter en adresse       5         Søgning efter en by       5         Søgning efter en position ved hjælp af koordinater       5         Søgning efter en position ved at gennemse kortet       5         Søgning efter en position ved at gennemse kortet       5         Søgning efter nyligt fundne destinationer       5         Søgning efter nyligt fundne destinationer       5         Søgning efter parkering       5         Søgning efter parkering       5         Søgning efter parkering       5         Søgning efter parkering       5         Søgning efter parkering       5         Søgning af en simuleret position       5         Søgning af en simuleret position       5         Lagring af din aktuelle position       5         Sådan gemmer du en position       6         Sådan deler du en gemt position       6                                                                                                    |
| Søgning efter positioner ved anvendelse af søgelinjen       4         Ændring af søgeområdet       4         Rapportering om en lukket eller manglende position       4         Redigering af positionsoplysninger       4         Bedømmelse af et interessepunkt       5         Søgeværktøjer       5         Søgning efter en adresse       5         Søgning efter en by       5         Søgning efter en by       5         Søgning efter en position ved hjælp af koordinater       5         Søgning efter en position ved at gennemse kortet       5         Søgning efter en position ved at gennemse kortet       5         Søgning efter nylgt fundne destinationer       5         Søgning efter nyligt fundne destinationer       5         Søgning efter nyligt fundne position       5         Søgning efter parkering       5         Indstilling af en simuleret position       5         Sødan gemmer du en position       5         Sådan gemmer du en position       5         Sådan gemmer du en position       6         Sådan gemmer du en position       6         Sådan deler du en gemt position       6         Sådan deler du en gemt position       6                                                                                                    |
| Sögning efter en positioner ved anvendelse af søgelinjen                                                                                                    |
| Sögning efter positioner ved anvendelse af søgelinjen       4         Ændring af søgeområdet       4         Rapportering om en lukket eller manglende position       4         Redigering af positionsoplysninger       4         Bedømmelse af et interessepunkt       5         Søgeværktøjer       5         Søgning efter en adresse       5         Søgning efter en by       5         Søgning efter en by       5         Søgning efter en position ved hjælp af koordinater       5         Søgning efter en position ved at gennemse kortet       5         Sådan kører du hjem       5         Søgning efter nyligt fundne destinationer       5         Redigering af din hjemmeposition       5         Søgning efter parkering       5         Indstilling af en simuleret position       5         Søgning af positioner       5         Sødan gemmer du en position       5         Lagring af positioner       5         Sådan gemmer du en position       6         Redigering af en gemt position       6         Redigering af en gemt position       6         Sådan gemer du en gemt position       6         Sådan deler du en gemt position       6         Sådan deler du en gemt position                                                                                                    |
| Søgning efter opsitioner ved anvendelse af søgelinjen       4         Ændring af søgeområdet       4         Rapportering om en lukket eller manglende position       4         Redigering af positionsoplysninger       4         Bedømmelse af et interessepunkt       5         Søgeværktøjer       5         Søgning efter en adresse       5         Søgning efter en by       5         Søgning efter en position ved hjælp af koordinater       5         Søgning efter en position ved at gennemse kortet       5         Søgning efter nylogt fundne destinationer       5         Søgning efter nyligt fundne destinationer       5         Søgning efter nyligt fundne position       5         Søgning efter nyligt fundne position       5         Søgning efter nyligt fundne positioner       5         Søgning af listen over nyligt fundne positioner       5         Søgning af on simuleret position       5         Sådan gemmer du en position       5         Lagring af din aktuelle position       6         Start af en rute til en gemt position       6         Sådan deler du en gemt position       6         Sådan sender du en position til enheden       6         Sådan sender du en position til enheden       6 <td< td=""></td<>                                                                                                    |

| Start af en rute til en gemt position              | . 6 |
|----------------------------------------------------|-----|
| Kørsel med flere sving                             | 6   |
| Din rute på kortet                                 | 6   |
| Brug af navigationskortet                          | .7  |
| Tilføielse af et punkt på en rute                  | . 7 |
| Spring et punkt over på din rute                   | . 7 |
| Valg af en omvei                                   | .7  |
| Afbrydelse af en rute                              | 7   |
| Brug af Foreslåede ruter                           | 7   |
| Om Afkørsel med service                            | 7   |
| Søgning efter afkørsler med service                | 7   |
| Navigation til en afkørsel                         | 7   |
| Undråelse af veiegenskaber                         | 7   |
| Om brugerdefinerede undgåelser                     | 7   |
| Sådan undgår du et område                          | 7   |
| Sådan undgår du en vei                             | 7   |
| Deaktivering af en brugerdefineret undgåelse       | 7   |
| Sletning af brugerdefinerede undgåelser            | 8   |
| Aktivering af Avancerede omveie                    | .8  |
| Valg af en omvei omkring områder, du angiver       | .8  |
| Navigation i direkte linie                         | 8   |
| Aktivering af brændstofmåling                      | .8  |
| Indstilling af Advarsel om lav brændstofbeholdning | 8   |
| Kontoidon                                          |     |
|                                                    | 0   |
| lipasning at kortet                                | . 8 |
| l ilpasning af kortlagene                          | . 8 |
| Visning af turioggen                               | . 8 |
|                                                    | .8  |
| l lipasning at kortknapper                         | . 8 |
| Ændring af kortinstrumentbrættet                   | . 8 |
| Ændring af kortperspektiv                          | .8  |
| Visning at rejseoplysninger                        | . 8 |
| Visning at en liste over sving                     | . 8 |
| Visning af siden Næste sving                       | . 9 |
| Visning af vejkryds                                | .9  |
| Visning af trafikadvarsier                         | . 9 |
| Visning at rejseoplysninger                        | .9  |
| Visning at oplysninger om aktuel position          | . 9 |
| Søgning etter tjenester i nærneden                 | . 9 |
| Fa retningsanvisninger til din aktuelle position   | . 9 |
| Håndfri funktioner                                 | . 9 |
| Aktivering af trådløs Bluetooth teknologi          | . 9 |
| Om trådløse headset                                | . 9 |
| Parring af et trådløst headset                     | . 9 |
| Om håndfri opkald                                  | . 9 |
| Sådan parrer du din telefon                        | . 9 |
| Foretagelse af et opkald                           | 10  |
| Modtagelse af et opkald                            | 10  |
| Brug af opkaldshistorikken                         | 10  |
| Brug af indstillinger for indgående opkald         | 10  |
| Lagring af et hjemmetelefonnummer                  | 10  |
| Afbrydelse af forbindelse til en Bluetooth enhed   | 10  |
| Sletning af en parret Bluetooth enhed              | 10  |
| Brug af programmerne                               | 10  |
| Brug af Hiælo                                      | 10  |
| Søgning efter emner i Hiælp                        | 10  |
| Planlægning af en tur                              | 10  |
| Tidsplan for en tur                                | 10  |
| Skift af transportformer på en tur                 | 10  |
| Navigation til en gemt tur                         | 11  |
| Redigering af en gemt tur                          | 11  |
| TracBack®                                          | 11  |
| Sådan følger du dit seneste spor                   | 11  |
| Sådan gemmer du dit seneste spor som en tur        | 11  |
| Dæktryk                                            | 11  |
|                                                    |     |

| Installation af dæktrykssensorer               | 11       |
|------------------------------------------------|----------|
| Adversion at sensorer pa dine dæk              | 11       |
| Auvalsiel for dæktrykssensor                   | 12       |
| Brug af kompasset                              | 12       |
| VIRB™ fiernbetiening                           | 12       |
| Betjening af VIRB actionkamera                 | 12       |
| Søgning efter din seneste parkeringsplads      | 12       |
| Visning af tidligere ruter og destinationer    | 12       |
| Logning af servicehistorik                     | 12       |
| Tilføjelse af servicekategorier                | 12       |
| Sletning af servicekategorier                  | 12       |
| Sletning af serviceposter                      | 12       |
| Redigering af en servicepost                   | 12       |
| Brug af verdensuret                            | 12       |
| VIS VEIDENSKOITEL                              | 13       |
| Brug of lommeregneren                          | 13       |
| Omregning af enheder                           | 13       |
| Indstilling af valutaomregningskurser          | 13       |
| Brug af sprogguiden                            | 13       |
| Sådan køber du sprogguiden                     | 13       |
| Valg af sprog i sprogguiden                    | 13       |
| Sådan oversætter du ord og sætninger           | 13       |
| Brug af en tosproget ordbog                    | 13       |
| Om trafik                                      | 13       |
| Modtagelse af trafikdata med en trafikmodtager | 13       |
| Trafikmodtager                                 | 14       |
| Om trafikikonet                                | 14       |
| Trafik på ruten                                | 14       |
| Visning af trafik på ruten                     | 14       |
| Manuel undgåelse af trafik på ruten            | 14       |
| Valg af en alternativ rute                     | 14       |
| Visning af trafik på kortet                    | 14       |
| I ratik I dit område                           | 14       |
| Visning af en trafikhændelse på kortet         | 14<br>17 |
| Om trafikdata                                  | 14       |
| Trafikabonnementer                             | 14       |
| Aktivering af abonnement                       | 14       |
| Deaktivering af trafik                         | 14       |
| Datahåndtoring                                 | 14       |
| Datahåndtering                                 | 14       |
| Filtyper                                       | 14       |
| Om hukommelseskort                             | 15       |
| Installation af et hukommelseskort             | 15       |
| Tilslutning af enheden til din computer        | 15       |
| Overførsel af data fra computeren              | 15       |
| Frakobling af USB-kablet                       | 15       |
| Sletning af filer                              | 15       |
| Tilpasning af enheden1                         | 15       |
| Indstillinger for kort og køretøj              | 15       |
| Aktivering af kort                             | 15       |
| Navigationsindstillinger                       | 15       |
| Beregningstilstand                             | 15       |
| Displayindstillinger                           | 15       |
| Bluetootn Indstillinger                        | 10       |
| Trafikindetillinger                            | 10       |
| Om trafikabonnementer                          | 16       |
| trafficTrends™                                 | 16       |
| Indstillinger for enheder og tid               | 16       |
| Indstillinger for sprog og tastatur            | 16       |
| Enhedsoplysninger og personlige indstillinger  | 16       |
| Indstillinger for alarmpunkter                 | 16       |

| Gendannelse af indstillinger                              | 16              |
|-----------------------------------------------------------|-----------------|
| Appendiks                                                 | 16              |
| Strømkabler                                               | 16              |
| Opladning af enheden                                      | 16              |
| Vedligeholdelse af enheden                                | 16              |
| Rengøring af yderside                                     | 16              |
| Rengøring af berøringsskærmen                             | 17              |
| Sådan undgår du tyveri                                    | 17              |
| Udskiftning af sikringen i køretøjets strømkabel          | 17              |
| Montering på instrumentbrættet                            | 17              |
| Fjernelse af enheden, holderen og monteringen             | 17              |
| Fjernelse af enheden fra holderen                         | 17              |
| Fjernelse af holderen fra monteringen                     | 17              |
| Fjernelse af sugekoppen fra forruden                      | 17              |
| Køb af flere kort                                         | 17              |
| Sikkerhedskameraer                                        | 17              |
| Brugerdefinerede interessepunkter                         | 17              |
| Installation af POI Loader                                | 17              |
| Brug af hjælpefilerne til POI Loader                      | 17              |
| Søgning efter brugerdefinerede POI'er                     | 17              |
| Køb af tilbehør                                           | 17              |
| Fejlfinding                                               | 18              |
| Enheden opfanger ingen satellitsignaler                   | 18              |
| Enheden oplades ikke i bilen                              | 18              |
| Batteriet aflades hurtigt                                 | 18              |
| Batteriindikatoren synes ikke at være præcis              | 18              |
| Min enhed vises ikke som et flytbart drev på min computer | <sup>.</sup> 18 |
| Min enhed vises ikke som en bærbar enhed på min           |                 |
| computer                                                  | 18              |
| Min enhed vises hverken som en bærbar enhed eller som     | et              |
| flytbart drev på min computer                             | 18              |
| Indeks                                                    | 19              |
|                                                           |                 |

# Sådan kommer du i gang

#### 

Se guiden *Vigtige produkt- og sikkerhedsinformationer* i æsken med produktet for at se produktadvarsler og andre vigtige oplysninger.

# Montering af enheden i en motorcykel

#### Om kabler til strømtilsluttet montering

#### ADVARSEL

Garmin<sup>®</sup> anbefaler kraftigt, at du får en erfaren installatør med den rette viden om elektriske systemer til at installere enheden. Hvis du tilslutter strømkablet forkert, kan det beskadige køretøjet eller batteriet eller medføre personskade.

Se guiden *Vigtige produkt- og sikkerhedsinformationer* i æsken med produktet for at se produktadvarsler og andre vigtige oplysninger.

Enheden skal monteres et egnet og sikkert sted på motorcyklen, baseret på tilgængelige strømkilder og sikker kabelføring.

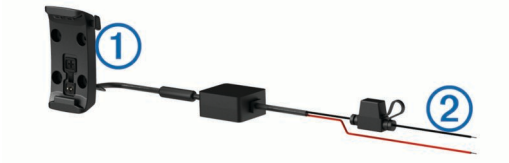

#### 1 Motorcykelholder

 Uisoleret ledning med hængesikring til tilslutning af strøm (til motorcykelstrøm)

#### Installation af holder til styr

Enheden indeholder dele til to løsningsmodeller for montering på styret. Brugertilpassede holdere kan kræve ekstra udstyr (http://www.ram-mount.com).

#### Installation af U-bolt og styrholder:

1 Placer U-bolten ① rundt om styret ②, og før enderne gennem styrholderen ③.

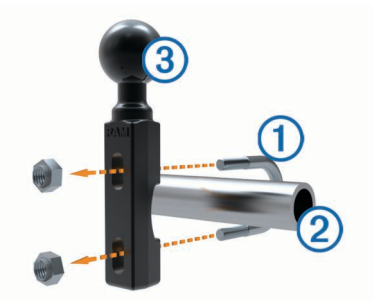

2 Stram møtrikkerne for at fastgøre holderen. BEMÆRK: Den anbefalede spænding er 50 lbf-in. Den maksimale stramning på 80 lbf-in bør ikke overskrides.

#### Installation af styrholder på koblings-/ bremsespændbøjlerne

1 Fjern de to fabriksinstallerede bolte fra din koblings-/ bremsespændbøjle ①.

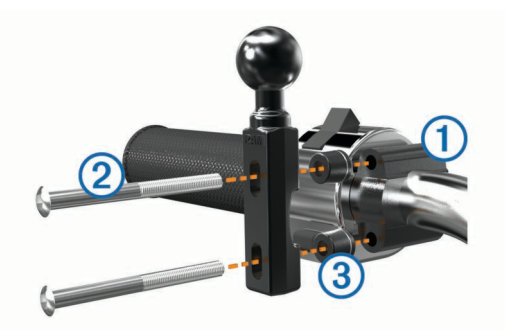

**BEMÆRK:** Både 1/4 tommer tandardbolte og M6-bolte medfølger. Vælg samme størrelse som de fabriksinstallerede bolte på din koblings-/bremsespændbøjle.

- Før de nye bolte ② gennem styrholderen, afstandsstykkerne
   ③ og spændbøjlen.
- 3 Stram boltene for at fastgøre holderen.

#### Fastgørelse af strømkablerne til motorcykelholderen

1 Før strømkabelstikket ① igennem toppen af åbningen i motorcykelholderen.

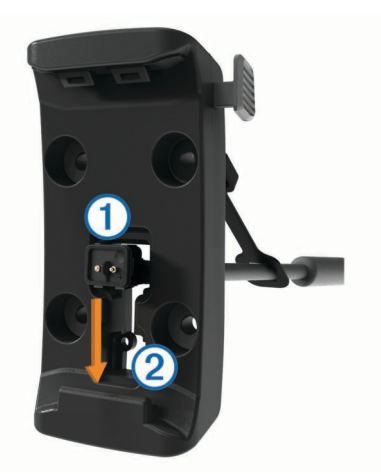

- 2 Skub kablet ned til bunden af åbningen ②, og træk kablet tilbage, indtil det er jævnt.
- **3** Skru den sorte skrue ③ ind i holderens bagside ④ for at holde kablet på plads.

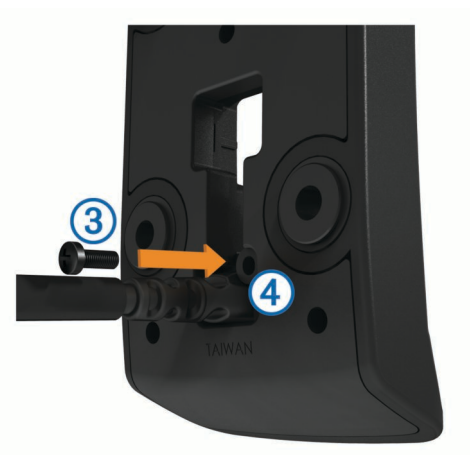

4 Før vejrhætten (5) igennem det øverste hul, og tryk den ind i hullet.

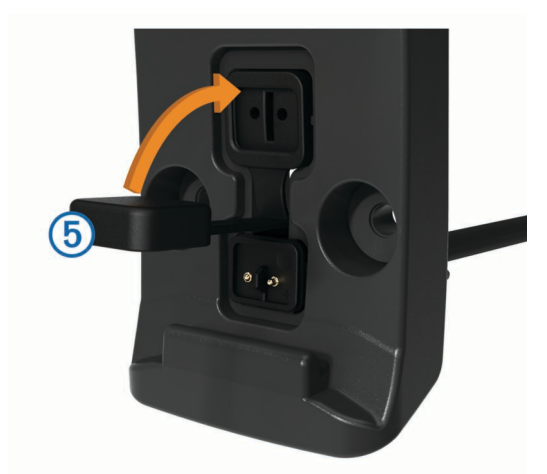

### Fastgøring af grundpladen til motorcykelholderen

#### BEMÆRK

Direkte, længerevarende kontakt med grundpladen eller nogen del af motorcyklen, kan med tiden beskadige monteringen. For at forebygge denne type skader skal du placere monteringens afstandsstykker mellem monteringen og grundpladen og sørge for, at ingen del af enheden eller monteringen berører motorcyklen.

1 Før de fladhovedede skruer (M4 x 20 mm) ① gennem pakskiverne ②, holderen, afstandsstykkerne ③ og grundpladen ④.

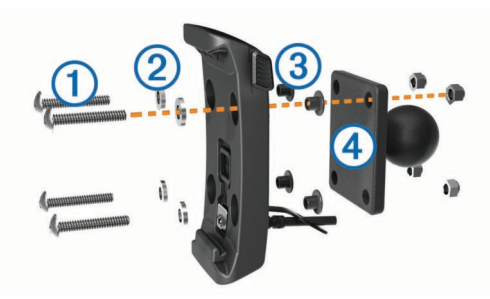

2 Stram møtrikkerne for at fastgøre grundpladen.

#### Fastgør grundpladen til styrholderen

Juster kuglen på styrholderen ① og kuglen på grundpladen
 ②, så de passer til armen med dobbeltholder ③.

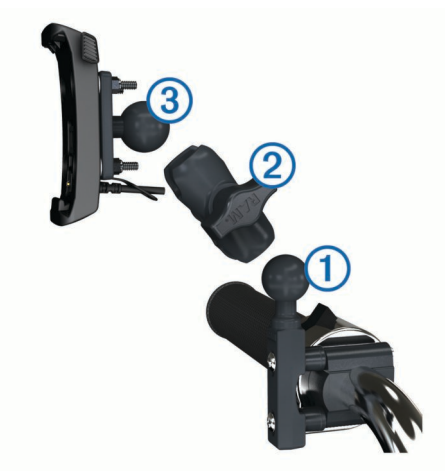

- 2 Isæt kuglen i armen med dobbletholder.
- 3 Stram håndskruen en smule.
- 4 Juster for at få optimal synsvinkel og betjening.
- 5 Stram håndskruen for at fastgøre holderen.

- 6 Juster kuglen på grundpladen, der er fastgjort til holderen ③, med den anden ende af arme med dobbeltholder.
- 7 Gentag trin 2–4.

#### Montering af enheden i motorcykelholderen

1 Placer bunden af enheden i holderen.

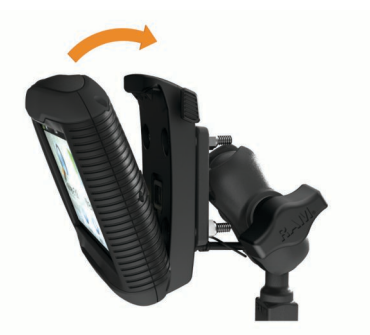

2 Skub enheden tilbage, så den klikker på plads. BEMÆRK: Hvis låsetappen øverst på monteringen bliver oppe, når du indsætter enheden, skal du trykke den ned.

# Fjernelse af enheden fra motorcykelholderen

- **1** Tryk på knappen på siden af holderen.
- 2 Løft enheden ud.
- 3 På motorcykelholderen skal du placere vejrhætten på stikkontakten i midten af kablet (Fastgørelse af strømkablerne til motorcykelholderen).

# Montering af enheden i en bil

#### BEMÆRK

Før du monterer enheden, skal du kontrollere de lokale regler for forrudemontering.

#### \land ADVARSEL

Dette produkt indeholder et litiumionbatteri. Opbevar enheden uden for direkte sollys for at undgå risiko for personskade eller produktskade, der skyldes, at batteriet udsættes for ekstrem varme.

Brug ikke sugekopmonteringen på en motorcykel.

Se guiden *Vigtige produkt- og sikkerhedsinformationer* i æsken med produktet for at se produktadvarsler og andre vigtige oplysninger.

- 1 Træk vejrhætten af bagsiden af holderen.
- 2 Sæt bilens strømkabel ① i mini-USB-stikket ② under vejrhætten.

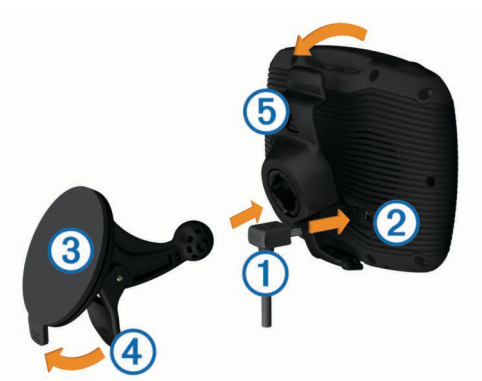

- 3 Fjern det gennemsigtige plastik fra sugekoppen.
- 4 Rengør og tør forruden og sugekoppen med en fnugfri klud.
- 5 Tryk sugekoppen ③ fast på forruden, og skub armen ④ tilbage mod forruden.

- 6 Sæt holderen (5) fast på sugekoppens arm.
- 7 Placer bunden af enheden i holderen.
- 8 Skub enheden tilbage, så den klikker på plads.

**TIP:** Tryk på logoet øverst på enheden, mens du holder på knappen øverst på holderen.

9 Tilslut den anden ende af bilens strømkabel til en stikkontakt.

# Support og opdateringer

Garmin Express giver hurtig adgang til disse tjenester til din enhed.

- Produktregistrering
- Software og kortopdateringer
- Brugervejledninger
- · Køretøjer, stemmer og andet ekstraudstyr

#### Konfigurering af Garmin Express

**1** Sæt det lille stik på USB-kablet ind i stikket på enheden.

- 2 Slut det store stik på USB-kablet til en USB-port på din computer.
- 3 Gå til www.garmin.com/express.
- 4 Følg instruktionerne på skærmen.

#### nüMaps Guarantee™

Din enhed kan være berettiget til en gratis kortopdatering senest 90 dage efter den første gang, du henter satellitsignaler under kørsel. Gå til www.garmin.com/numaps for at se vilkår og betingelser.

#### Om nüMaps Lifetime™

Modeller med "LM" efter modelnummeret inkluderer abonnement på nüMaps Lifetime, som leverer kvartalsvise opdateringer i enhedens levetid. Du kan se betingelser og vilkår på http://www.garmin.com/numapslifetime.

**BEMÆRK:** Hvis din enhed ikke indeholder et abonnement på nüMaps Lifetime, kan du købe et på http://www.garmin.com /numapslifetime.

# Aktivering og deaktivering af dvaletilstand

Du kan bruge dvaletilstand til at spare på batteriet, når du ikke bruger enheden. Når enheden er i dvaletilstand, bruger den meget lidt strøm og kan vågne på et øjeblik og være klar til brug.

**TIP:** Du kan spare på batteriet ved at sætte enheden i dvaletilstand, mens batteriet oplades.

Tryk på tænd/sluk-knappen ①.

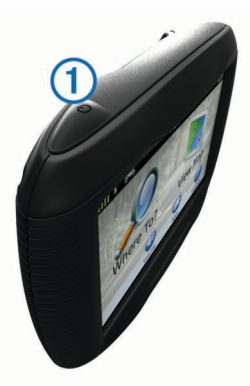

# Slukning af enheden

1 Hold tænd/sluk-knappen neden, indtil der vises en meddelelse på skærmen.

Meddelelsen vises efter fem sekunder. Hvis du slipper tænd/ sluk-knappen, før meddelelsen vises, aktiverer enheden dvaletilstand. 2 Vælg Fra.

#### Nulstilling af enheden

Du kan nulstille din enhed, hvis den holder op med at fungere. Hold tænd/sluk-knappen nede i 10 sekunder.

# Justering af skærmens lysstyrke

- 1 Vælg Indstillinger > Display > Lysstyrke.
- 2 Brug skyderbjælken til at justere lysstyrken.

# Justering af lydstyrken

- 1 Vælg Lydstyrke
- 2 Vælg en funktion:
  - · Juster lydstyrken ved hjælp af skyderbjælken.
  - Vælg 🖄 for at slå lyd fra på enheden.
  - Vælg <\ for at se yderligere valgmuligheder.</li>

# Statuslinjens ikoner

Statuslinjen er placeret øverst på hovedmenuen. Statuslinjeikonerne viser oplysninger om funktioner på enheden. Du kan vælge nogle ikoner for at ændre indstillinger eller få vist yderligere oplysninger.

|               | GPS-signalstatus.                                                   |
|---------------|---------------------------------------------------------------------|
| *             | Teknologistatus for Bluetooth® (vises, når Bluetooth er aktiveret). |
|               | Indikator for transportform.                                        |
| <b>9:10</b> A | Aktuel tid.                                                         |
|               | Batteristatus.                                                      |

#### **Opfangning af GPS-signaler**

For at navigere med enheden skal du oprette satellitforbindelse. and på statuslinjen angiver satellitsignalstyrken (se Statuslinjens ikoner). Det kan tage flere minutter at opfange satellitsignaler.

- 1 Tænd for enheden.
- 2 Gå om nødvendigt udendørs på et åbent område, som ikke er i nærheden af høje bygninger eller træer.
- 3 Hvis det er nødvendigt , skal du holde nede på **"III** for at få vist detaljerede oplysninger om satellitsignalerne.
- Visning af GPS-signalstatus

Hold III nede i tre sekunder.

#### Transportformer

| <b>~</b> | Anvendelsesmåden Motorcykel                                    |
|----------|----------------------------------------------------------------|
|          | Anvendelsesmåden Bil                                           |
| Ø        | Anvendelsesmåden Direkte linje (Se Navigation i direkte linje) |

Ruteplanlægning og navigation beregnes forskelligt afhængigt af din transportform.

# Valg af transportform

#### Batterioplysninger

Når enheden er tilsluttet strøm, begynder den at oplade.

på statuslinjen angiver status for det interne batteri. Hvis du vil øge batteriindikatorens præcision, skal du aflade batteriet helt og derefter oplade det helt. Afbryd ikke enheden, før den er helt opladet.

#### Indstilling af tid

**BEMÆRK:** Du kan vælge Automatisk for automatisk at indstille klokkeslættet, hver gang enheden tændes.

1 Vælg 9:104

2 Rul igennem tallene for at indstille klokkeslættet.

# Brug af skærmknapper

- Vælg ➔ for at vende tilbage til det forrige menuskærmbillede.
- Tryk og hold på 👈 for at gå tilbage til hovedmenuen.
- Vælg ↑ eller ↓ for at se flere valgmuligheder.
- Hold ↑ eller ↓ inde for at rulle hurtigere.
- Vælg for at se en menu med valgmuligheder for den aktuelle skærm.

# Brug af tastaturet på skærmen

Se "Indstillinger for sprog og tastatur" for at få oplysninger om, hvordan du ændrer tastaturopsætningen (Indstillinger for sprog og tastatur).

- · Vælg et tegn på tastaturet for at indtaste et bogstav eller tal.
- Vælg en række bogstaver, f.eks. "A-I," for at vælge et bogstav i den pågældende serie.
- Vælg for at tilføje et mellemrum.
- Vælg S for at slette en søgepost.
- Vælg < for at slette et tegn.</li>
- Vælg ⊕ for at vælge sprogindstilling for tastaturet.
- Vælg for at indtaste specialtegn som f.eks. tegnsætningstegn.
- Vælg ♠ for at skifte mellem store og små bogstaver.

# Om genveje

#### Sådan tilføjer du en genvej

Du kan tilføje genveje til menuen Find. En genvej kan vise hen til en position, en kategori eller et søgeværktøj.

Menuen Find kan indeholde op til 36 genvejsikoner.

- 1 Vælg Find > Tilføj genvej.
- 2 Vælg et emne.

#### Fjernelse af en genvej

- 1 Vælg Find > > Fjern genvej(e).
- 2 Vælg den genvej, der skal fjernes.
- 3 Vælg genvejen igen for at bekræfte.

# Søgning efter positioner

# Positioner

De detaljerede kort, der er indlæst på enheden, indeholder positioner som f.eks. restauranter, hoteller, bilværksteder og detaljerede gadeoplysninger. Du kan bruge kategorier til at søge efter virksomheder og attraktioner i nærheden. Du kan også søge efter adresser, koordinater, byer og vejkryds.

#### Søgning efter en position efter kategori

- 1 Vælg Find.
- 2 Vælg en kategori, eller vælg Kategorier.
- 3 Vælg en underkategori, hvis det er nødvendigt.
- 4 Vælg en position.

#### Søgning i en kategori

Når du har udført en søgning efter et interessepunkt, viser visse kategorier muligvis listen Hurtig søgning, der viser de sidste tre destinationer, du har valgt.

- 1 Vælg Find.
- 2 Vælg en kategori, eller vælg Kategorier.
- 3 Vælg en kategori.

**4** Vælg en destination på listen Hurtig søgning, hvis den findes på listen.

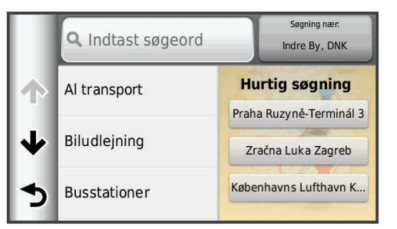

5 Vælg evt. den rigtige destination.

#### Søgning efter positioner ved anvendelse af søgelinjen

Du kan bruge søgelinjen til at søge efter positioner ved at indtaste en kategori, en virksomhed, en adresse eller et bynavn.

- 1 Vælg Find.
- 2 Vælg Indtast søgeord i søgelinjen.
- 3 Indtast en del af eller hele søgeordet.
- Forslag til søgeord vises under søgelinjen.
- 4 Vælg en funktion:
  - Hvis du vil søge efter en bestemt type virksomhed, kan du indtaste et kategorinavn (f.eks. "biografer").
  - Du kan søge efter en forretning vha. dens navn ved at indtaste hele eller del af navnet.
  - Du kan søge efter en adresse i nærheden ved at indtaste gadenavn og gadenummer.
  - Du kan søge efter en adresse i en anden by ved at indtaste gadenavn, gadenummer, by og stat/land.
  - Du kan søge efter en by ved at indtaste by og stat/land.
  - Du kan søge efter koordinater ved at indtaste koordinater på længde- og breddegrad.
- 5 Vælg en funktion:
  - · Vælg et ord for at bruge det som søgeord.
  - Vælg Q for at søge ved hjælp af din indtastede tekst.
- **6** Vælg en position, hvis det er nødvendigt.

#### Ændring af søgeområdet

- 1 Vælg Find i hovedmenuen.
- 2 Vælg Søgning nær.
- 3 Vælg en funktion.

#### Rapportering om en lukket eller manglende position

Hvis dine søgeresultater inkluderer en forældet eller forkert position, kan du rapportere fejlen til Garmin og fjerne positionen fra fremtidige søgninger.

- 1 Søg efter en position (Søgning efter positioner ved anvendelse af søgelinjen).
- 2 Vælg en position fra søgeresultaterne.
- 3 Vælg 🔂
- 4 Vælg = > Rediger.
- 5 Vælg Rapporter som lukket eller Rapporter som manglende.

Disse oplysninger sendes til Garmin, når enheden sluttes til myDashboardu ved hjælp af din computer (Konfigurering af Garmin Express).

#### Redigering af positionsoplysninger

Du kan ændre adressen eller telefonnummeret på en position, der vises i søgeresultaterne.

- 1 Søg efter en position.
- 2 Vælg en position fra søgeresultaterne.
- 3 Vælg 🔂

- 4 Vælg = > Rediger.
- Vælg Adresse eller Telefonnummer, og indtast den nye 5 information.

#### Bedømmelse af et interessepunkt

Du kan tildele en stjernebedømmelse til et interessepunkt.

- 1 Søg efter et sted (Søgning efter en position efter kategori).
- Vælg en position fra søgeresultaterne.
- 3 Vælg 🕣

4 Vælg stjernerne for at bedømme interessepunktet. Stjernebedømmelsen opdateres på din enhed.

### Søgeværktøjer

Søgeværktøjer giver dig mulighed for at søge efter bestemte typer positioner ved at svare på forespørgsler på skærmen.

#### Søgning efter en adresse

BEMÆRK: Rækkefølgen af disse trin kan være anderledes afhængigt af de kortdata, der er indlæst på din enhed.

- 1 Vælg Find > Adresse.
- 2 Indtast husnummeret, og vælg Udført.
- 3 Indtast gadenavnet, og vælg Næste.
- 4 Vælg om nødvendigt Søgning nær for at ændre byen, staten eller provinsen.
- 5 Vælg om nødvendigt byen, staten eller provinsen.
- 6 Vælg adressen, hvis det er nødvendigt.

#### Søgning efter et vejkryds

- 1 Vælg Find > Kategorier > Vejkryds.
- 2 Vælg en funktion:
  - Vælg en stat eller provins.
  - Hvis du vil ændre land, stat eller provins, skal du vælge Stat eller land og indtaste et navn.
- 3 Indtast det første gadenavn, og vælg Næste.
- 4 Vælg gaden, hvis det er nødvendigt.
- 5 Indtast det andet gadenavn, og vælg Næste.
- 6 Vælg gaden, hvis det er nødvendigt.
- 7 Vælg vejkrydset, hvis det er nødvendigt.

#### Søgning efter en by

- 1 Vælg Find > Kategorier > Byer.
- 2 Vælg Indtast søgeord.
- 3 Indtast et bynavn, og vælg Q.
- 4 Vælg en by.

#### Søgning efter en position ved hjælp af koordinater

Du kan søge efter en position ved hiælp af bredde- og længdegraden. Det kan være nyttigt ved geocaching.

- 1 Vælg Find > Kategorier > Koordinater.
- 2 Tryk om nødvendigt på -> Formater, det korrekte koordinatformat for den korttype, du bruger, og vælg Gem.
- 3 Vælg breddegraden.
- 4 Indtast den nye koordinat, og vælg Udført.
- 5 Vælg længdegraden.
- 6 Indtast den nye koordinat, og vælg Udført.
- 7 Vælg Vis på kort.

#### Søgning efter en position ved at gennemse kortet

Inden du kan finde steder indeholdt i kortdata, som f.eks. restauranter, hospitaler og benzinstationer, skal du aktivere kortlag for steder langs vejen (Tilpasning af kortlagene).

1 Vælg Vis kort.

- 2 Træk og zoom kortet for at få vist søgeområdet.
- 3 Hvis nødvendigt, vælg Q, og vælg et kategoriikon for kun at se en bestemt kategori af steder.

Positionsmarkører ( eller en blå prik) vises på kortet.

- 4 Vælg en funktion:
  - Vælg en positionsmarkør.
  - Vælg et punkt, f.eks. en gade, et vejkryds eller en adresse
- 5 Hvis nødvendigt, vælg beskrivelsen af positionen for at se yderligere oplysninger.

# Lagring af en startposition

Du kan angive din hiem position for den position, som du hyppigst vender tilbage til.

- 1 Vælg Find > = > Indtast hjemposition.
- 2 Vælg Indtast min adresse, Brug aktuel position eller Nyligt fundne.

Positionen gemmes som "Hjem" i menuen Gemt.

#### Sådan kører du hjem

Vælg Find > Kør hjem.

#### Redigering af din hjemmeposition

- 1 Vælg Find > Gemte > Hjem.
- 2 Vælg 🔒
- 3 Vælg = > Rediger.
- 4 Indtast ændringerne.
- 5 Vælg Udført.

# Søgning efter nyligt fundne destinationer

Enheden gemmer de sidste 50 positioner, du har fundet.

- 1 Vælg Find > Nylig.
- 2 Vælg en position.

#### Rydning af listen over nyligt fundne positioner Vælg Find > Nylig > = > Ryd > Ja.

### Søgning efter parkering

- 1 Vælg Find > Kategorier > Parkering.
- Vælg en parkeringsposition.

# Indstilling af en simuleret position

Hvis du er indendørs eller ikke modtager satellitsignaler, kan du bruge GPS'en til at indstille en simuleret position.

- 1 Vælg Indstillinger > Navigation > GPS-simulator.
- 2 Fra hovedmenuen vælges Vis kort.
- 3 Tryk to gange på kortet for at vælge et område. Positionens adresse vises nederst på skærmen.
- 4 Vælg beskrivelsen af positionen.
- 5 Vælg Sæt position.

# Lagring af positioner

#### Sådan gemmer du en position

- 1 Søg efter et sted (Søgning efter en position efter kategori).
- 2 Vælg en position fra søgeresultaterne.
- 3 Vælg 🕀
- 4 Vælg = > Gem.
- 5 Indtast om nødvendigt et navn, og vælg Udført.

#### Lagring af din aktuelle position

På kortet vælges køretøjsikonet.

- 2 Vælg Gem.
- 3 Indtast et navn, og vælg Udført.
- 4 Vælg OK.

### Start af en rute til en gemt position

- 1 Vælg Find > Gemte.
- 2 Vælg om nødvendigt en kategori, eller vælg Alle gemte steder.
- 3 Vælg en position.
- 4 Vælg Start!.

### Redigering af en gemt position

- 1 Vælg Find > Gemte.
- 2 Vælg en kategori, hvis det er nødvendigt.
- 3 Vælg en position.
- 4 Vælg 6.
- 5 Vælg = > Rediger.
- 6 Vælg en funktion:
  - Vælg Navn.
  - · Vælg Telefonnummer.
  - Vælg Kategorier, hvis du vil tildele kategorier til den gemte position.
  - Vælg Skift kortsymbol, hvis du vil ændre det symbol, der bruges til at markere positionen på et kort.
- 7 Rediger oplysningerne.
- 8 Vælg Udført.

# Tildeling af kategorier til en gemt position

Du kan tilføje tilpassede kategorier for at organisere dine gemte positioner.

**BEMÆRK:** Kategorier vises i menuen med gemte positioner, når du har gemt mindst 12 positioner.

- 1 Vælg Find > Gemte.
- 2 Vælg en position.
- 3 Vælg 1.
- 4 Vælg = > Rediger > Kategorier.
- 5 Indtast et eller flere navne på kategorier, adskilt af komma.
- 6 Vælg evt. en foreslået kategori.
- 7 Vælg Udført.

#### Sådan deler du en gemt position

Hvis du gemmer en position på en forretning, der ikke findes i kortdata, kan du dele positionen med Garmin, så den kan blive tilføjet fremtidige kortopdateringer og delt med Garmin fællesskabet.

- 1 Vælg Find > Gemte.
- 2 Vælg en kategori, hvis det er nødvendigt.
- **3** Vælg en position.
- 4 Vælg 6.
- 5 Vælg = > Del sted.

# Sådan sender du en position til enheden

Du kan sende positioner til din enhed fra forskellige onlinekilder, herunder http://connect.garmin.com.

- **1** Tilslut din enhed til din computer (Tilslutning af enheden til din computer).
- 2 Installer Garmin Communicator Plugin, hvis det er nødvendigt.

**BEMÆRK:** Gå til www.garmin.com/communicator for at få yderligere oplysninger.

- 3 Find en position på et understøttet websted på din computer.
- 4 Vælg Send til GPS på webstedet.

**BEMÆRK:** Nogle websteder benytter muligvis en anden knap eller et andet link.

5 Følg instruktionerne på skærmen.

### Sletning af en gemt position

BEMÆRK: Slettede positioner kan ikke gendannes.

- 1 Vælg Find > Gemte.
- 2 Vælg = > Slet gemte steder.
- 3 Vælg feltet ved siden af de gemte positioner, der skal slettes, og vælg Slet.

# **Navigation**

#### Start en rute

- 1 Søg efter en position (Positioner).
- 2 Vælg en position.
- 3 Vælg Start!.

#### Ændring af ruteberegningstilstand

Ruteberegningen er baseret på vejhastigheder og køretøjets accelerationsdata for en given rute. Beregningstilstanden berører kun bilruter.

Vælg Indstillinger > Navigation > Beregningstilstand.

- Vælg **Hurtigste tid** for at beregne ruter, der er hurtigere at køre, men som kan være længere afstandsmæssigt.
- Vælg Korteste distance for at beregne ruter, der er kortere, men som kan tage længere tid at køre.
- Vælg **Off Road** for at beregne punkt til punkt ruter (uden veje).

#### Visning af flere ruter

- 1 Søg efter et sted (Søgning efter en position efter kategori).
- 2 Vælg en position fra søgeresultaterne.
- 3 Vælg Ruter.
- 4 Vælg en rute.
- 5 Vælg Start!.

#### Start af en rute til en gemt position

- 1 Vælg Find > Gemte.
- 2 Vælg om nødvendigt en kategori, eller vælg Alle gemte steder.
- 3 Vælg en position.
- 4 Vælg Start!.

#### Kørsel med flere sving

Enheden kan beregne ruter, der foretrækker flere sving. Denne funktion kan give en smukkere tur, men den kan også forlænge tiden eller afstanden til din destination.

**BEMÆRK:** Denne funktion er ikke tilgængelig på alle modeller.

- 1 Vælg Indstillinger > Navigation > Beregningstilstand > Veje med sving > Gem.
- 2 Vælg Indstillinger > Navigation > Undgå > Motorveje for at undgå motorveje på din rute (valgfrit).

Dette kan øge brugen af sving i ruter, men kan forlænge tiden eller afstanden på længere ruter.

3 Start en rute.

# Din rute på kortet

#### BEMÆRK

Funktionen for fartbegrænsningsikon er kun beregnet til oplysningsformål og træder ikke i stedet for dit ansvar for at overholde alle opsatte skilte om fartbegrænsning samt for at bruge sin egen dømmekraft for sikker kørsel på alle tidspunkter. Garmin er ikke ansvarlig for eventuelle trafikbøder eller stævninger, du måtte modtage for ikke at overholde alle gældende trafiklove og -skilte.

Ruten er markeret med en magentarød linje. Et ternet flag markerer din destination.

Mens du kører, guider enheden dig til destinationen med stemmekommandoer, pile på kortet samt retningsangivelser øverst på kortet. Hvis du fraviger den oprindelige rute, beregner enheden ruten på ny og giver nye retningsanvisninger.

Et datafelt med den aktuelle hastighedsgrænse kan blive vist, når du kører på større veje.

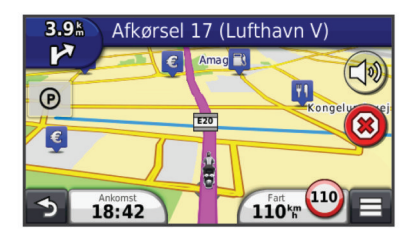

#### Brug af navigationskortet

- 1 Fra hovedmenuen vælges Vis kort.
- 2 Hvis kontrolelementerne for zoom ikke vises, skal du vælge kortet for at få dem vist.
- 3 Vælg kortet.
- 4 Vælg en funktion:
  - Vælg 🚭 eller 🖃 for at zoome ind eller ud.
  - Vælg I for at rotere kortvisningen.
  - Vælg Ø for at skifte mellem Nord op- og 3D-visning.
  - Vælg 😂 for at tilføje eller fjerne kortlag.
  - Vælg Q for at få vist bestemte kategorier.
  - Vælg **5** for at centrere kortet på din aktuelle position.
  - For at få vist genveje for kort- og navigationsfunktioner skal du vælge .

#### Tilføjelse af et punkt på en rute

Du skal navigere ad en rute, før du kan tilføje et punkt.

- 1 På kortet vælges → > Find.
- 2 Søg efter en position.
- 3 Vælg en position.
- 4 Vælg Start!.
- 5 Vælg Tilføj til aktiv rute.

#### Spring et punkt over på din rute

Hvis du beslutter ikke at gå til næste punkt på din rute, kan du springe punktet over. Dette forhindrer, at enheden forsøger at føre dig tilbage til det udeladte punkt. Denne funktion er ikke tilgængelig, hvis det næste punkt er din endelige destination.

Vælg = > Spring over på kortet.

#### Valg af en omvej

Mens du navigerer en rute, kan du gøre brug af omveje for at undgå forhindringer som f.eks. vejarbejde.

Under navigation skal du vælge = > Omvej.

# Afbrydelse af en rute

På kortet vælges 🗷.

# Brug af Foreslåede ruter

Inden du kan anvende denne funktion, skal du gemme mindst én position og aktivere rejsehistorikfunktionen (Enhedsoplysninger og personlige indstillinger).

Når du anvender funktionen myTrends™, forudser din enhed din destination baseret på din rejsehistorik, ugedagen og

tidspunktet på dagen. Når du er kørt til en gemt position flere gange, kan positionen vises i navigationslinjen på kortet sammen med den estimerede rejsetid og trafikoplysninger.

Vælg navigationslinjen for at se en foreslået rute til positionen.

# Om Afkørsel med service

Mens du navigerer en rute, kan du finde benzin, mad, logi og toiletter ved kommende afkørsler.

Service findes som faner efter kategori.

|            | Benzin      |
|------------|-------------|
| ۳1         | Spisested   |
| ř <b>a</b> | Overnatning |
| <b>†</b> † | Toiletter   |

#### Søgning efter afkørsler med service

- 1 På kortet vælges => Afkørsel med service.
- 2 Brug pilene til at vælge en kommende afkørsel.
- 3 Vælg en fane til afkørsel med service.
- 4 Vælg et interessepunkt.

#### Navigation til en afkørsel

- 1 På kortet vælges = > Afkørsel med service > X6.
- 2 Vælg Start!.

# Undgåelse af vejegenskaber

- 1 Vælg Indstillinger > Navigation > Undgå.
- 2 Vælg de vejegenskaber, du vil undgå på dine ruter, og vælg Gem.

# Om brugerdefinerede undgåelser

Brugerdefinerede undgåelser tillader, at du undgår særlige områder og veje. Du kan aktivere og deaktivere brugerdefinerede undgåelser efter behov.

#### Sådan undgår du et område

- 1 Vælg Indstillinger > Navigation > Brugerdefinerede undgåelser.
- 2 Vælg Tilføj undgåelse, hvis det er nødvendigt.
- 3 Vælg Tilføj Undgå område.
- 4 Vælg det øverste venstre hjørne på området, der skal undgås, og vælg **Næste**.
- 5 Vælg det nederste højre hjørne på området, der skal undgås, og vælg Næste.
- Det valgte område er nedtonet på kortet.

# 6 Vælg Udført.

#### Sådan undgår du en vej

- 1 Vælg Indstillinger > Navigation > Brugerdefinerede undgåelser.
- 2 Vælg Tilføj Undgå vej.
- 3 Vælg startpunktet på den del af vejen, der skal undgås, og vælg Næste.
- 4 Vælg slutpunktet på den del af vejen, der skal undgås, og vælg Næste.
- 5 Vælg Udført.

#### Deaktivering af en brugerdefineret undgåelse

Du kan deaktivere en brugerdefineret undgåelse uden at slette den.

1 Vælg Indstillinger > Navigation > Brugerdefinerede undgåelser.

- 2 Vælg en undgåelse.
- 3 Vælg = > Deaktiver.

# Sletning af brugerdefinerede undgåelser

- 1 Vælg Indstillinger > Navigation > Brugerdefinerede undgåelser.
- 2 Vælg en funktion:
  - Vælg x for at slette alle brugerdefinerede undgåelser.
  - Du sletter en brugerdefineret undgåelse ved at vælge undgåelsen og derefter vælge = > Slet.

# Aktivering af Avancerede omveje

Vælg Indstillinger > Navigation > Avancerede omveje.

# Valg af en omvej omkring områder, du angiver

Du kan tage en omvej på en angivet strækning langs ruten eller en omvej ad bestemte veje. Dette er nyttigt, hvis du kommer ud for vejarbejde, lukkede veje eller veje i dårlig stand.

- 1 Vælg en destination, og vælg **Start!** (Søgning efter positioner ved anvendelse af søgelinjen).
- 2 På kortet vælges = > Omvej.
- 3 Vælg 0,5 mi, 2 mi, 5 mi eller Omvej efter vej(e) på ruten.
- 4 Vælg evt. en vej, som du vil undgå vha. omvejen.

# Navigation i direkte linje

Hvis du ikke følger vejene på din tur, kan du benytte tilstanden Direkte linje.

- 1 Vælg Indstillinger > Navigation.
- 2 Vælg Beregningstilstand > Off Road > Gem. Den næste rute bliver beregnet som en lige linje til positionen.

# Aktivering af brændstofmåling

Når du aktiverer brændstofmåling, vises en brændstofmåler på triptælleren (Visning af rejseoplysninger).

**BEMÆRK:** Før du kan aktivere brændstofmåling, skal enheden sidde i holderen på motorcyklen eller i bilen.

- **1** Fyld tanken.
- 2 Vælg en funktion:
  - Når du aktiverer brændstofmåling første gang, skal du vælge Brændstofindstillinger > Brændstofmåling > Distance pr. tank og indtaste den distance, bilen kan køre pr. tank.
  - Hvis du allerede har aktiveret brændstofmåling, skal du vælge Nulstil brændstoftank for at få en nøjagtig brændstofmåling.

# Indstilling af Advarsel om lav brændstofbeholdning

Du kan indstille enheden til at advare, når brændstofbeholdningen er lav.

**BEMÆRK:** Enheden skal være tilsluttet holderen på motorcyklen eller i bilen for at kunne sende advarsel om lav brændstofbeholdning.

1 Aktiver brændstofmåling (Aktivering af brændstofmåling).

# 2 Vælg Brændstoftankadvarsel.

3 Indtast en distance, og vælg Udført.

Når du kun har nok brændstof til at kunne tilbagelægge den distance, der er angivet, vises en advarsel om lav brændstofbeholdning på kortsiden.

# Kortsider

# Tilpasning af kortet Tilpasning af kortlagene

Du kan tilpasse, hvilke data der skal vises på kortet, f.eks. ikoner for interessepunkter og vejforhold.

- 1 På kortet vælges
- 2 Vælg Kortlag.
- 3 Vælg de lag, du vil inkludere på kortet, og vælg Gem.

# Visning af turloggen

Din enhed opretter en turlog, som er en registrering af din rejse.

- 1 Vælg Indstillinger > Kort og køretøj > Kortlag.
- 2 Marker afkrydsningsfeltet Turlog.

# Ændring af feltet til kortdata

- Vælg et datafelt på kortet.
   BEMÆRK: Du kan ikke tilpasse Fart.
- 2 Vælg en type af data, du vil have vist.
- 3 Vælg Gem.

# Tilpasning af kortknapper

Du kan inkludere op til to ikoner i højre side af hovedkortet.

- 1 Vælg Indstillinger > Kort og køretøj > Kortknapper.
- 2 Vælg et ikon, og vælg OK.
- 3 Vælg ⊕.
- 4 Vælg et andet ikon.

# Fjernelse af knapper fra kortet

Du kan fjerne alle knapper i højre side af kortet.

- 1 Vælg Indstillinger > Kort og køretøj > Kortknapper.
- 2 Vælg et ikon, og vælg OK.
- 3 Vælg Gem.

# Ændring af kortinstrumentbrættet

Instrumentbrættet viser information om rejsen i bunden af kortet. Du kan vælge forskellige instrumentbrætter for at ændre informationens stil og layout.

- 1 Vælg Indstillinger > Kort og køretøj > Instrumentbræt.
- **2** Anvend pilene for at vælge et instrumentbræt.
- 3 Vælg Gem.

# Ændring af kortperspektiv

- 1 Vælg Indstillinger > Kort og køretøj > Kortvisning for kørende.
- 2 Vælg en funktion:
  - Vælg **Spor op** for at vise kortet i to dimensioner (2D) med retningen for rejsen øverst.
  - Vælg Nord op for at få vist kortet i 2D med nord øverst.
  - Vælg 3-D for at få vist kortet i tre dimensioner.

# Visning af rejseoplysninger

# Visning af en liste over sving

Når du navigerer en bilrute, vises alle sving og manøvrer på hele ruten og afstanden mellem svingene.

- 1 Mens du navigerer en rute, skal du vælge på tekstlinjen øverst på kortet.
- 2 Vælg et sving.

Oplysningerne om svinget vises. Der vises et billede af vejkrydset, hvis det er tilgængeligt, for vejkryds på større hovedveje.

#### Visning af hele ruten på kortet

- Vælg navigationslinjen øverst på kortet, mens du navigerer en rute.
- 2 Vælg > Kort.

#### Visning af siden Næste sving

Under navigation af en bilrute vises en visning af næste sving, vognbaneskift eller andre manøvrer i det øverste venstre hjørne af kortet.

Visningen inkluderer afstanden til svinget eller manøvren og vognbanen, du bør køre i, hvis det er muligt.

På kortet vælges 🌇 for at vise det næste sving på kortet.

#### Visning af vejkryds

Når du navigerer en rute, kan du få vist vejkryds på større hovedveje. Når du nærmer dig et vejkryds på ruten, vises der kortvarigt et billede af vejkrydset, når det er tilgængeligt.

På kortet vælges for at vise vejkrydset, hvis det er tilgængeligt.

#### Visning af trafikadvarsler

Når du navigerer en bilrute, kan trafikadvarsler vises i navigationslinjen.

Vælg advarslen for at se flere oplysninger.

#### Visning af rejseoplysninger

Siden for rejseoplysninger viser den aktuelle hastighed og giver oplysninger om rejsen.

**BEMÆRK:** Hvis du stopper ofte, skal du lade enheden være tændt, så den nøjagtigt kan måle den tid, der er forløbet under rejsen.

På kortet vælges = > Turcomputer.

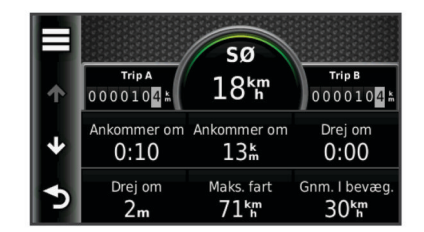

#### Nulstilling af rejseoplysninger

- 1 På kortet vælges **≡** > Turcomputer.
- 2 Vælg = > Nulstil felt(er).
- 3 Vælg en funktion:
  - Mens du ikke kører en rute, skal du trykke på Vælg alle for at nulstille alle datafelter på den første side med undtagelse af speedometeret.
  - Vælg Nulstil turdata for at nulstille oplysningerne på tripcomputeren.
  - Vælg Nulstil maks. hastighed for at nulstille maksimumhastigheden.
  - Vælg Nulstil tur B for at nulstille distancetælleren.

# Visning af oplysninger om aktuel position

Du kan bruge siden Hvor er jeg? til at få vist oplysninger om din aktuelle position. Dette er en nyttig funktion, hvis du skal oplyse en redningstjeneste om, hvor du befinder dig.

På kortet vælges køretøjet.

# Søgning efter tjenester i nærheden

Du kan bruge siden Hvor er jeg? til at finde tjenester i nærheden, f.eks. benzin, hospitaler eller politistationer.

- 1 På kortet vælges køretøjet.
- 2 Vælg en kategori.

# Få retningsanvisninger til din aktuelle position

Hvis du skal fortælle en anden person, hvordan man kommer til din aktuelle position, kan din enhed give dig en liste med retningsanvisninger.

- 1 På kortet vælges køretøjet.
- 2 Vælg = > Retningsanvisninger til mig.
- 3 Vælg en startposition.
- 4 Vælg Vælg.

# Håndfri funktioner

Du kan slutte enheden til et trådløst headset og lytte til stemmemeddelelser til navigation via headsettet. På nogle modeller kan du, mens du har tilsluttet et headset, oprette forbindelse til en mobiltelefon for at foretage og modtage opkald ved hjælp af enheden og headsettet.

# Aktivering af trådløs Bluetooth teknologi

- 1 Vælg Indstillinger > Bluetooth.
- 2 Vælg Bluetooth.

# Om trådløse headset

Ved hjælp af trådløs teknologi kan enheden sende lydnavigationsmeddelelser til et trådløst headset. Der findes flere oplysninger på http://www.garmin.com/bluetooth.

# Parring af et trådløst headset

**BEMÆRK:** Der kan kun være ét aktivt headset ad gangen. Før du kan modtage navigationsmeddelelser via dit headset skal du parre enheden med et kompatibelt mobilt headset.

- 1 Placer headsettet og Bluetooth<sup>®</sup> enheden inden for 10 meter (33 fod) fra hinanden.
- 2 På din enhed skal du aktivere trådløs teknologi.
- 3 På dit headset skal du aktivere Bluetooth trådløs teknologi.
- 4 Vælg Indstillinger > Bluetooth > Scan efter enheder. Der vises en liste over Bluetooth enheder i nærheden.
- **5** Vælg dit headset på listen.
- 6 Vælg OK.

Enheden sender navigationsmeddelelser til headsettet, mens du navigerer en rute.

# Om håndfri opkald

**BEMÆRK:** Bluetooth trådløs teknologi er ikke tilgængelig på alle modeller eller for alle sprog og områder.

Håndfrit opkald er tilgængeligt på nogle modeller. Ved hjælp af Bluetooth trådløs teknologi kan din enhed oprette forbindelse til din mobiltelefon og på den måde blive til en håndfri enhed. For at finde ud af om din mobiltelefon med Bluetooth teknologi er kompatibel med din enhed, skal du gå til www.garmin.com /bluetooth.

Din telefon understøtter muligvis ikke alle de håndfri telefonfunktioner, som enheden stiller til rådighed.

#### Sådan parrer du din telefon

Før du kan parre din enhed med en mobiltelefon, skal du parre og oprette forbindelse til et kompatibelt trådløst headset.

- 1 Placer telefonen og z $\bar{u}$ mo $^{\mathbb{R}}$  enheden inden for 10 meter (33 fod) fra hinanden.
- 2 På zūmo enheden skal du vælge Indstillinger > Bluetooth > Scan efter enheder.
- **3** Aktiver Bluetooth trådløs teknologi på telefonen, og indstil telefonen til at kunne findes.
- 4 På zūmo enheden skal du vælge OK.

Der vises en liste over Bluetooth enheder i nærheden.

- 5 Vælg din telefon på listen, og vælg OK.
- 6 Følg vejledningen på telefonen og zūmo enheden.

#### Foretagelse af et opkald

#### Opkald til et nummer

- 1 Vælg Telefon > Ring.
- 2 Indtast nummeret.
- 3 Vælg Ring.

#### Opkald til en kontaktperson i din telefonbog

Din telefonbog indlæses fra telefonen til enheden, hver gang der oprettes forbindelse mellem telefonen og enheden. Det kan tage et par minutter, før telefonbogen er tilgængelig. Nogle telefoner understøtter ikke denne funktion.

- 1 Vælg Telefon > Telefonbog.
- **2** Vælg en kontaktperson.
- 3 Vælg Opkald.

#### Opkald til en position

1 Vælg Telefon > Gennemse kategorier.

- **2** Vælg et interessepunkt (Positioner).
- 3 Vælg Opkald.

#### Modtagelse af et opkald

Når du modtager et opkald, skal du vælge **Besvar** eller Ignorer.

#### Brug af opkaldshistorikken

Opkaldshistorikken indlæses fra telefonen til enheden, hver gang der oprettes forbindelse mellem telefonen og enheden. Det kan tage et par minutter, før opkaldshistorikken er tilgængelig. Nogle telefoner understøtter ikke denne funktion.

#### 1 Vælg Telefon > Opkaldshistorik.

2 Vælg en kategori.

Der vises en oversigt over opkald med de seneste opkald øverst.

3 Vælg et opkald.

#### Brug af indstillinger for indgående opkald

- 1 På et kort, under et opkald, skal du vælge 2.
- 2 Vælg en funktion.
  - Hvis du skal overføre lyden til din telefon, skal du vælge Håndsæt.

**TIP:** Du kan bruge denne funktion, hvis du ønsker at slukke for enheden og stadig kunne modtage opkald, eller hvis du har brug for at tale privat.

**TIP:** Du kan bruge denne funktion til at benytte automatiske systemer som f.eks. telefonsvarer.

- Hvis du skal lukke mikrofonen, skal du vælge Tavs.
- Hvis du vil lægge på, skal du vælge Afslut opkald.

#### Lagring af et hjemmetelefonnummer

**TIP:** Når du har gemt et hjemmenummer, kan du redigere nummeret ved at redigere "Home" på din liste med gemte positioner ( side 10).

Vælg **Telefon** > **≡** > **Indtast hjemmenummer**, indtast dit hjemmenummer, og vælg **Udført**.

#### Opkald til hjemmet

Før du kan ringe hjem, skal du indtaste et telefonnummer til din hjemmeposition.

Vælg Gemte > Hjem > = > Opkald.

# Afbrydelse af forbindelse til en Bluetooth enhed

Du kan midlertidigt afbryde forbindelsen til en Bluetooth enhed uden at slette den fra listen over parrede enheder. Bluetooth enheden kan stadig oprette automatisk forbindelse til zūmo enheden i fremtiden.

- 1 Vælg Indstillinger > Bluetooth.
- 2 Vælg den enhed, du vil afbryde forbindelse til.
- 3 Fjern markeringen i afkrydsningsfeltet for enheden.

# Sletning af en parret Bluetooth enhed

Du kan slette en parret Bluetooth enhed for at forhindre, at den automatisk opretter forbindelse til din zūmo enhed fremover.

- 1 Vælg Indstillinger > Bluetooth.
- 2 Vælg den enhed, der skal slettes.
- 3 Vælg Slet enhed.

# Brug af programmerne

# Brug af Hjælp

Vælg **Programmer > Hjælp** for at få vist oplysninger om brug af enheden.

#### Søgning efter emner i Hjælp

Vælg Programmer > Hjælp > Q.

# Planlægning af en tur

Du kan bruge ruteplanlægning til at oprette og gemme en tur med flere destinationer.

- 1 Vælg Programmer > Turplanlægning.
- 2 Vælg Ny tur.
- 3 Vælg Vælg startposition.
- 4 Søg efter et sted (Søgning efter en position efter kategori).
- 5 Vælg Vælg.
- 6 Hvis du vil vælge yderligere positioner, skal du vælge 4-.
- 7 Vælg Næste.
- 8 Indtast et navn, og vælg Udført.

#### Tidsplan for en tur

Du kan bruge ruteplanlægning til at oprette og gemme en tur med flere destinationer.

- 1 Vælg Programmer > Turplanlægning.
- 2 Vælg en tur.
- 3 Vælg en position.
- **4** Vælg en funktion:
  - Vælg Afgangstidspunkt.
  - · Vælg Ankomsttidspunkt.
- 5 Vælg en dato og et tidspunkt, og vælg Gem.
- 6 Vælg Varighed.
- 7 Vælg den tid, du vil bruge på positionen, og vælg Gem.
- 8 Gentag om nødvendigt trin 3–7 for hver position.

#### Skift af transportformer på en tur

Du kan ændre de transportformer, der bruges i hver etape i en gemt tur.

- 1 Vælg Programmer > Turplanlægning.
- **2** Vælg en tur.
- 3 Vælg > Transportform.
- 4 Vælg en transportform.
- 5 Vælg Gem.

#### Navigation til en gemt tur

- 1 Vælg Programmer > Turplanlægning.
- **2** Vælg en gemt tur.
- 3 Vælg Start!.
- 4 Hvis du bliver bedt om det, skal du vælge en rute (Din rute på kortet).

### Redigering af en gemt tur

- 1 Vælg Programmer > Turplanlægning.
- 2 Vælg en gemt tur.
- 3 Vælg
- 4 Vælg en funktion:
  - Vælg Omdøb tur.
  - Vælg **Rediger destinationer** for at tilføje og slette en position eller ændre rækkefølgen af positionerne.
  - · Vælg Slet tur.
  - Vælg Optimer rækkefølge for at arrangere stoppene på turen i den mest effektive rækkefølge.

# **TracBack**®

#### Sådan følger du dit seneste spor

Funktionen TracBack registrerer et spor af dine nylige bevægelse. Du kan finde tilbage til dit startpunkt via dit aktuelle spor.

1 Vælg TracBack.

Dit seneste spor vises på kortet.

2 Vælg Start!.

#### Sådan gemmer du dit seneste spor som en tur

Du kan gemme dit aktuelle spor som en tur, du senere kan navigere efter ved brug af ruteplanlægningen (Navigation til en gemt tur).

- 1 Vælg TracBack.
- Dit seneste spor vises på kortet.
- 2 Vælg Gem som rute.
- 3 Indtast et navn, og vælg Udført.

# Dæktryk

#### 

Brug af dæktrykssensorsystemet erstatter ikke ordentlig dækvedligeholdelse, og det er førerens ansvar at opretholde korrekt dæktryk, selvom dæktrykket ikke har nået det niveau, der udløser advarslen for lavt dæktryk. Manglende opretholdelse af korrekt dæktryk kan resultere i tab af kontrol over køretøjet, hvilket kan føre til alvorlige kvæstelser eller død.

Garmin Kontrol af dæktryksystem er tilgængeligt som tilbehør, der skal købes separat. Dæktrykfunktionen er ikke kompatibel med alle zūmo modeller. Gå til www.garmin.com/zumo for at få oplysninger om tilbehør og kompatibilitet.

#### Installation af dæktrykssensorer

Før du kan installere dæktrykssensorer, skal du have batteriet og de numeriske klistermærker, der følger med hver sensor. Du skal også have en kompatibel zūmo enhed.

Sensorerne kommunikerer trådløst med din kompatible zūmo enhed. Du kan overvåge dæktryk og modtage advarsler om lavt dæktryk på din zūmo enhed.

1 Fjern hætten ① fra sensoren ② ved at dreje hætten mod uret.

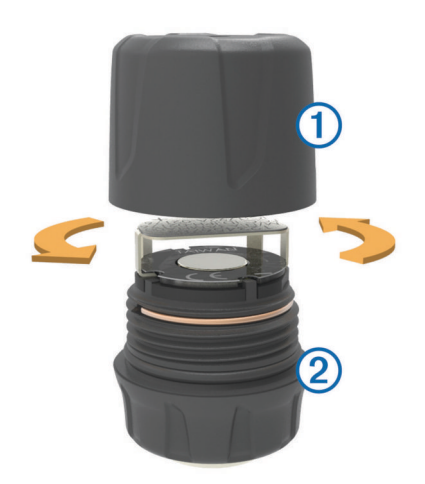

- **2** Hvis du allerede har installeret batteriet i sensoren, skal du fjerne batteriet.
- 3 På zūmo enheden skal du vælge Programmer > Dæktryk.
- 4 Vælg en køretøjsprofil, der passer til dit køretøjs dækkonfiguration.
- 5 Hold sensorerne tæt på zūmo enheden.
- 6 På din zūmo enhed skal du vælge tallet ved siden af det dæk, som sensoren skal parres med.
- 7 Inden for 30 sekunder skal du indsætte batteriet ③ i batteriholderen ④ på sensoren med den positive side opad.

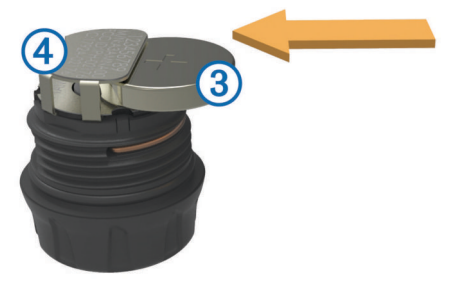

zūmo enheden søger efter sensoren og viser en bekræftelsesmeddelelse, når sensoren er parret.

**TIP:** Hvis sensoren ikke bliver parret, skal du fjerne sensorbatteriet og gentage trin 6 og 7.

- 8 Indtast det anbefalede tryk for dækket.
- 9 Indtast minimumstryk for dækket.

zūmo enheden udløser en advarsel ved lavt tryk, når sensoren rapporterer om et dæktryk, der er lavere end denne værdi.

10 Udskift og stram hætten på sensoren.

- **11** På sensoren skal du fastsætte det numeriske klistermærke, der passer til det dæknummer, som du valgte i trin 6.
- 12 Gentag denne procedure for hver af de resterende sensorer.

#### Installation af sensorer på dine dæk

#### 

Dæktrykssensorsystemet kan kun bruges på dæk med metalventiler. Installation af dæktrykssensorerne på ventiler, der ikke er af metal, kan medføre skader på dæk og/eller ventilspindel, hvilket kan resultere i alvorlige kvæstelser eller død.

#### BEMÆRK

For at forhindre mulige skader på sensorer eller køretøj skal du sikre, at hver installeret sensor ikke forstyrrer køretøjets bremser, affjedringskomponenter eller andet installeret udstyr. Hvis en installeret sensor forstyrrer installeret udstyr på køretøjet, må du ikke bruge køretøjet med sensoren installeret.

For at forhindre vibration i dækkene eller ujævn dækslitage på nogle køretøjer kan det være nødvendigt at afbalancere dækkene efter installation af sensoren.

Før du installerer sensorer på dine dæk, skal du konfigurere sensorerne med din zūmo enhed.

- 1 Fjern de eksisterende ventilhætter fra køretøjets dæk.
- 2 På zūmo enheden vælger du **Programmer > Dæktryk** for at se oversigten over køretøjsprofiler.
- 3 Installer sensorerne på dækkets ventiler ved at stramme dem med uret.

**BEMÆRK:** Du skal installere hver sensor på det rigtige dæk baseret på oversigten over køretøjsprofiler og de numeriske klistermærker, der sidder på sensorerne under installationsprocessen.

**4** Drej hjulene med hånden for at kontrollere, at sensorerne har tilstrækkelig plads og ikke er i vejen for køretøjets udstyr.

#### Advarsler for dæktryk

Enheden advarer dig ved hjælp af popup-meddelelser, ikoner på kortet og symboler i dæktryk-app'en.

Når der er en advarsel for en sensor, vises nummeret ud for det tilsvarende dæk i rødt i dæktryk-app'en. Symbolerne under tallet vises med rødt for at angive de aktive advarsler for den pågældende sensor.

| (!) | Lavt dæktryk          |
|-----|-----------------------|
|     | Sensorbatteri lavt    |
| ×   | Sensor ikke forbundet |

#### Dvaletilstand for dæktrykssensor

Hvis dæktrykssensoren ikke registrerer bevægelse i længere tid, går dæktrykssensoren i strømbesparende dvaletilstand. Sensorerne kan ikke sende information til zūmo enheden i dvaletilstand. Længere stop, f.eks. trafikforsinkelser eller stop ved jernbaneoverskæringer, kan medføre, at sensorerne på køretøjet går i dvaletilstand. Dette kan få zūmo enheden til at angive, at sensoren er frakoblet.

Næste gang køretøjet bevæger sig, går sensorerne ud af dvaletilstanden og opretter automatisk forbindelse til zūmo enheden igen. Dette kan tage op til 30 sekunder.

# Brug af kompasset

**BEMÆRK:** Du skal være i bevægelse, før kompasset kan bestemme din retning.

Du kan navigere ved hjælp af et GPS-kompas.

Vælg Programmer > Kompas.

# VIRB™ fjernbetjening

VIRB fjernbetjeningsfunktionen gør det muligt at betjene dit VIRB actionkamera på afstand. Gå til www.garmin.com/VIRB for at købe et VIRB actionkamera.

#### Betjening af VIRB actionkamera

Før du kan bruge VIRB fjernbetjeningsfunktionen, skal du aktivere fjernbetjeningsindstillingen på dit VIRB kamera. Se brugervejledningen til dit VIRB kamera for at få yderligere oplysninger.

- 1 Tænd for VIRB kameraet.
- 2 På din zūmo enhed skal du vælge Programmer > VIRB fj.betj.
- 3 Vent mens enheden opretter forbindelse til VIRB kameraet.
- 4 Vælg en funktion:
  - Vælg REC for at starte eller stoppe optagelse af video.

• Vælg 🔄 for at tage et foto.

# Søgning efter din seneste parkeringsplads

Hvis du kobler enheden fra bilstrømmen, mens enheden er tændt, bliver din aktuelle position gemt som en parkeringsplads.

Vælg Programmer > Seneste spot.

# Visning af tidligere ruter og destinationer

Inden du kan anvende denne funktion, skal du aktivere rejsehistorikfunktionen (Enhedsoplysninger og personlige indstillinger).

På kortet kan du se dine tidligere ruter og steder, du er standset. Vælg **Programmer > Hvor jeg har været**.

# Logning af servicehistorik

Du kan logge dato- og kilometertællerudlæsninger, når der udføres service eller vedligeholdelse på dit køretøj. Enheden indeholder flere forskellige servicekategorier, og du kan tilføje tilpassede kategorier (Tilføjelse af servicekategorier).

- 1 Vælg Programmer > Servicehistorik.
- 2 Vælg en servicekategori.
- 3 Vælg Tilføj post.
- 4 Indtast kilometertællerudlæsningen, og vælg Næste.
- **5** Indtast en kommentar (valgfrit).
- 6 Vælg Udført.

#### Tilføjelse af servicekategorier

- 1 Vælg Programmer > Servicehistorik.
- 2 Vælg = > Tilføj kategori.
- 3 Indtast kategorinavnet, og vælg derefter Udført.

#### Sletning af servicekategorier

Når du sletter en servicekategori, slettes alle serviceposter i den pågældende kategori også.

- 1 Vælg Programmer > Servicehistorik.
- 2 Vælg > Slet kategorier.
- 3 Vælg de servicekategorier, der skal slettes.
- 4 Vælg Slet.

#### Omdøbning af servicekategorier

- 1 Vælg Programmer > Servicehistorik.
- 2 Vælg den kategori, der skal omdøbes.
- 3 Vælg Omdøb kategori.
- 4 Indtast et navn, og vælg Udført.

#### Sletning af serviceposter

- 1 Vælg Programmer > Servicehistorik.
- 2 Vælg en servicekategori.
- 3 Vælg = > Slet post.
- 4 Vælg de serviceposter, der skal slettes.
- 5 Vælg Slet.

#### Redigering af en servicepost

Du kan redigere kommentaren, kilometertællerudlæsningen og datoen for en servicepost.

- 1 Vælg Programmer > Servicehistorik.
- 2 Vælg en kategori.
- 3 Vælg et felt.
- 4 Indtast den nye koordinat, og vælg Udført.

# Brug af verdensuret

1 Vælg Programmer > Verdensur.

2 Vælg om nødvendigt en by, indtast et bynavn, og vælg Udført.

#### Vis verdenskortet

Vælg Programmer > Verdensur > . Nattetimer vises i det tonede område på kortet.

# Indstilling af en alarm

- 1 Vælg Programmer > Alarm.
- 2 Angiv et tidspunkt.
- 3 Vælg afkrydsningsfeltet Alarm til.

# Brug af lommeregneren

Vælg Programmer > Lommeregner.

# **Omregning af enheder**

- 1 Vælg Programmer > Måleomregner.
- 2 Tryk evt. på knappen ved siden af **Omregn**, vælg en målingskategori, og vælg **Gem**.
- 3 Tryk evt. på en enhedsknap, vælg en måleenhed, og vælg Gem.
- 4 Vælg feltet under den enhed, du vil konvertere.
- 5 Indtast tallet, og tryk på Udført.

#### Indstilling af valutaomregningskurser

Denne funktion er ikke tilgængelig i alle områder. Du kan opdatere valutaomregningskurser til brug for måleomregneren.

1 Vælg Programmer > Måleomregner.

- 2 Tryk på knappen ved siden af Omregn.
- 3 Vælg Valuta, og vælg Gem.
- 4 Vælg om nødvendigt en valutaknap, vælg en anden valuta, og vælg Gem.
- **5** Vælg knappen i bunden af skærmen, der viser valutaomregningskursen.
- 6 Vælg feltet ved siden af en valuta.
- 7 Indtast en værdi, og vælg Udført.
- 8 Vælg OK.

# Brug af sprogguiden

Brug sprogguiden til at finde og oversætte ord eller sætninger.

Vælg Programmer > Sprogguide.

#### Sådan køber du sprogguiden

Enheden leveres med en begrænset demonstrationsversion af sprogguiden.

Du kan købe den fuldstændige sprogguide ved at gå til http://www.garmin.com/languageguide.

#### Valg af sprog i sprogguiden

Du kan vælge de sprog, du vil oversætte ved oversættelse af ord og sætninger.

- 1 Vælg Programmer > Sprogguide.
- 2 Vælg = > Sprog.
- 3 Vælg Fra, vælg det sprog, der skal oversættes fra, og vælg Gem.
- 4 Vælg Til, vælg det sprog, der skal oversættes til, og vælg Gem.

#### Sådan oversætter du ord og sætninger

- 1 Vælg Programmer > Sprogguide.
- 2 Vælg kategori og underkategorier.
- 3 Vælg evt. Q, indtast et nøgleord, og vælg Udført.

- 4 Vælg et ord eller en sætning.
- 5 Vælg ◀») for at lytte til oversættelsen.

### Brug af en tosproget ordbog

- 1 Vælg Programmer > Sprogguide > Tosprogede ordbøger.
- 2 Vælg en ordbog.
- 3 Vælg evt. Q, indtast et ord, og vælg Udført.
- 4 Vælg et ord.
- 5 Vælg = for at lytte til oversættelsen.

# Om trafik

#### BEMÆRK

Garmin er ikke ansvarlig for trafikoplysningernes nøjagtighed eller tilgængelighed.

Trafikoplysninger er muligvis ikke tilgængelige i alle områder eller lande. Du kan finde oplysninger om trafikmodtagere og modtageområder på www.garmin.com/traffic.

En trafikmodtager følger med i nogle pakker, indbygget i enten bilstrømkablet eller enheden, og den fås som ekstraudstyr til alle modeller.

- Enheden skal være tilsluttet bilstrøm for at modtage trafikoplysninger.
- Den strømforsynede trafikmodtager og din enhed skal være i dataområdet af en station, der sender trafikdata, for at modtage trafikoplysninger.
- Du behøver ikke at aktivere det abonnement, der følger med trafikmodtageren.
- Skifter farve, alt efter hvor tæt trafikken er på din rute eller på den vej, du kører på i øjeblikket.
- Hvis enheden indeholder en ekstern trafikantenne, bør du altid lade den eksterne trafikantenne være tilsluttet for at opnå den bedste trafikmodtagelse.

# Modtagelse af trafikdata med en trafikmodtager

#### BEMÆRK

Opvarmede (metalliserede) vinduer kan forringe trafikmodtagerens ydeevne.

Før du kan modtage trafikdata, skal du have et trafikkompatibelt strømkabel. Hvis din enhedsmodel indeholder trafik i hele enhedens levetid, skal du bruge det strømkabel til køretøjet, som fulgte med enheden. Hvis enhedsmodellen ikke indeholder trafik, skal du købe Garmin trafikmodtagertilbehør. Gå til www.garmin.com/traffic for at få yderligere oplysninger.

Din enhed kan modtage trafikoplysninger fra en station, der udsender trafikoplysninger.

**BEMÆRK:** I visse områder kan der modtages trafikoplysninger fra FM-radiostationer ved hjælp af HD Radio™ teknologi.

- 1 Tilslut det trafik-kompatible strømkabel til en ekstern strømkilde.
- 2 Tilslut det trafik-kompatible strømkabel til enheden.

Når du er inden for trafikdækningsområdet, viser enheden trafikoplysninger.

# Trafikmodtager

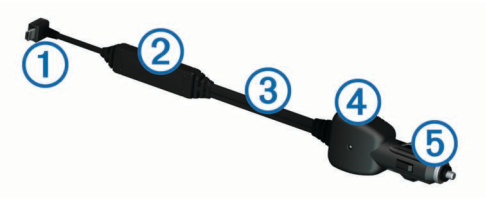

| 1 | Mini-USB-stik              |
|---|----------------------------|
| 2 | Ekstern antennetilslutning |
| 3 | Intern antenne             |
| 4 | Strøm-LED                  |
| 5 | Bilstrømadapter            |

#### Om trafikikonet

Når du modtager trafikoplysninger, vises et trafikikon på kortet. Trafikikonet skifter farve for at angive trafikforholdenes intensitet.

Grå: Trafikoplysninger er ikke tilgængelige.

Grøn: Trafikken flyder frit.

- **Gul**: Trafikken bevæger sig, men der er forsinkelser. Der er moderate forsinkelser.
- **Rød**: Trafikken bevæger sig ikke eller kun meget langsomt. Der er store forsinkelser.

# Trafik på ruten

Når enheden beregner din rute, undersøges den aktuelle trafik, og ruten optimeres med henblik på den korteste rejsetid. Hvis der er store forsinkelser i trafikken på din rute, mens du navigerer, beregner enheden automatisk ruten igen.

Trafikikonet 示 skifter farve, alt efter hvor tæt trafikken er på din rute eller den vej, du kører på i øjeblikket.

Enheden kan dirigere dig via en trafikforsinkelse, hvis der ikke findes en bedre alternativ rute. Forsinkelsestiden føjes automatisk til det forventede ankomsttidspunkt.

#### Visning af trafik på ruten

- 1 Vælg 🗇 under navigation af en rute.
- 2 Vælg Trafik på ruten.

Der vises en liste over trafikbegivenheder, arrangeret efter positionen på ruten.

3 Vælg en begivenhed.

#### Manuel undgåelse af trafik på ruten

- 1 På kortet vælges ج.
- 2 Vælg Trafik på ruten.
- **3** Tryk på pilene for om nødvendigt at få vist andre trafikforsinkelser på ruten.
- 4 Vælg = > Undgå.

#### Valg af en alternativ rute

- 1 Vælg 🗇 under navigation af en bilrute.
- 2 Vælg Alternativ rute.
- **3** Vælg en rute.

#### Visning af trafik på kortet

Trafikkortet viser ved hjælp af farvekodede trafikforløb og forsinkelser på nærliggende veje.

- 1 På kortet vælges 🔊.
- 2 Vælg Hændelser.

# Trafik i dit område

#### Søgning efter trafikforsinkelser

1 Vælg 🛱 fra kortsiden.

- 2 Vælg Hændelser > Q.
- 3 Vælg et element på listen.
- 4 Hvis der er mere end én forsinkelse, skal du trykke på pilene for at få vist yderligere forsinkelser.

#### Visning af en trafikhændelse på kortet

- 1 På kortet vælges ج.
- 2 Vælg Hændelser.
- 3 Vælg et trafikikon.

# **Om trafikdata**

Trafikforklaringen beskriver de ikoner og farver, der er brugt på trafikkortet.

- 1 På kortet vælges = > Trafik.
- 2 Vælg Forklaring.

# Trafikabonnementer

#### Aktivering af abonnement

Du behøver ikke at aktivere det abonnement, der følger med FM-trafikmodtageren. Abonnementet aktiveres automatisk, når enheden har opfanget satellitsignaler, mens den modtager trafiksignaler fra betalingstjenesteudbyderen.

#### Tilføjelse af et abonnement

Du kan købe trafikabonnementer til andre områder og lande.

- **1** Vælg **Trafik** fra hovedmenuen.
- 2 Vælg Abonnementer > +-.
- 3 Skriv FM-trafikmodtagerens enheds-ID ned.
- 4 Gå til www.garmin.com/fmtraffic for at købe et abonnement og få en kode på 25 tegn.

Du kan ikke genbruge trafikabonnementskoden. Du skal anskaffe en ny kode, hver gang du fornyer din tjeneste. Hvis du har flere FM-trafikmodtagere, skal du anskaffe dig en ny kode for hver modtager.

- 5 Vælg Næste på enheden.
- 6 Indtast koden.
- 7 Vælg Udført.

# **Deaktivering af trafik**

- 1 Vælg Indstillinger > Trafik.
- 2 Ryd afkrydsningsfeltet Trafik.

Enheden modtager ikke længere direkte trafikdata, men bilruter undgår stadig områder, hvor der kan forekomme kø, ved hjælp af trafficTrends™, hvis det er aktiveret (trafficTrends™).

# Datahåndtering

# Datahåndtering

Du kan gemme filer på din enhed. Enheden har en port til hukommelseskort til ekstra datalagring.

**BEMÆRK:** Enheden er ikke kompatibel med Windows<sup>®</sup> 95, 98, Me, Windows NT<sup>®</sup> og Mac<sup>®</sup> OS 10.3 og tidligere.

# Filtyper

Enheden understøtter disse filtyper.

- Kort- og GPX-waypoint-filer fra myGarmin<sup>™</sup> kortlægningssoftware, herunder MapSource<sup>®</sup>, BaseCamp<sup>™</sup> og HomePort<sup>™</sup> (Brugerdefinerede interessepunkter).
- GPI-brugerdefinerede POI-filer fra Garmin POI Loader (Installation af POI Loader).

# Om hukommelseskort

Du kan købe hukommelseskort fra en elektronikudbyder, eller du kan købe forudkonfigureret Garmin kortsoftware (www.garmin.com/trip\_planning). Udover kort- og datalagring kan hukommelseskort også bruges til at lagre filer som f.eks. kort, billeder, geocaches, ruter, waypoints og brugerdefinerede interessepunkter.

#### Installation af et hukommelseskort

Enheden understøtter hukommelseskort af typen microSD™ og microSDHC.

- 1 Indsæt et hukommelseskort i stikket på enheden.
- 2 Skub det ind, indtil det klikker på plads.

# Tilslutning af enheden til din computer

Du kan slutte enheden til din computer ved hjælp af det USBkabel, der fulgte med enheden.

- 1 Sæt det lille stik på USB-kablet ind i stikket på enheden.
- 2 Slut det store stik på USB-kablet til en port på din computer. Der vises et billede af enheden, der er sluttet til en computer, på enhedens skærm.

Afhængigt af din computers operativsystem vises enheden enten som en bærbar enhed eller et flytbart drev.

# Overførsel af data fra computeren

1 Slut enheden til computeren (Tilslutning af enheden til din computer).

Afhængigt af din computers operativsystem vises enheden enten som en bærbar enhed eller et flytbart drev.

- 2 Åbn programmet til filsøgning på din computer.
- 3 Vælg en fil.
- 4 Vælg Rediger > Kopier.
- 5 Vælg en mappe på enheden. BEMÆRK: På et flytbart drev bør du ikke placere filer i mappen Garmin.
- 6 Vælg Rediger > Indsæt.

#### Frakobling af USB-kablet

Hvis din enhed er forbundet til din computer som et flytbart drev, skal du frakoble din enhed fra din computer på en sikker måde for at forhindre tab af data. Hvis din enhed er forbundet til din Windows computer som en bærbar enhed, er det ikke nødvendigt at frakoble den på en sikker måde.

- 1 Fuldfør en handling:
  - På Windows computere skal du vælge Sikker fjernelse af hardware på proceslinjen og vælge din enhed.
  - For Mac computere skal du trække diskikonet til papirkurven.
- 2 Tag kablet ud af computeren.

# Sletning af filer

#### BEMÆRK

Hvis du ikke ved, hvad en fil skal bruges til, må du ikke slette den. Hukommelsen i din enhed indeholder vigtige systemfiler, som ikke må slettes.

- 1 Åbn drevet eller disken Garmin.
- 2 Åbn en mappe eller diskenhed, hvis det er nødvendigt.
- 3 Vælg en fil.
- 4 Tryk på tasten Slet på tastaturet.

# Tilpasning af enheden

#### Indstillinger for kort og køretøj

#### Vælg Indstillinger > Kort og køretøj.

**Køretøj**: Ændrer ikonet til at repræsentere positionen på kortet. Gå til http://www.garmingarage.com for at se flere ikoner.

Kortvisning for kørende: Indstiller perspektivet for kortet.

Kortdetaljer: Indstiller detaljeniveauet på kortet. Visning af flere detaljer kan bevirke, at kortet tegnes langsommere.

Korttema: Ændrer farven på kortdataene.

Kortknapper: Indstiller, hvilke ikoner der skal vises på kortet. Der kan vises op til to ikoner på kortet.

Kortlag: Angiver de data, der vises på kortsiden (Tilpasning af kortlagene).

Instrumentbræt: Angiver kortinstrumentbrætlayout.

myMaps: Angiver, hvilke installerede kort enheden anvender.

#### Aktivering af kort

Du kan aktivere kortprodukter, der er installeret på enheden. **TIP:** Hvis du vil købe flere kortprodukter, skal du gå til www.garmin.com/us/maps.

- 1 Vælg Indstillinger > Kort og køretøj > myMaps.
- 2 Vælg et kort.

# Navigationsindstillinger

Vælg Indstillinger > Navigation.

Beregningstilstand: Indstiller rutepræference.

- Uden for rute-genberegning: Vælg, hvordan din enhed skal genberegne en rute, hvis du afviger fra ruten.
- Undgå: Indstiller vejegenskaber, man vil undgå på en rute.
- Brugerdefinerede undgåelser: Giver dig mulighed for at undgå særlige veje eller områder.
- Avancerede omveje: Indstiller længden på en omvej
- Sikker kørsel: Deaktiverer alle funktioner, som kræver væsentlig betjeningsopmærksomhed, og som kan være forstyrrende under kørslen.
- **GPS-simulator**: Afbryder enhedens modtagelse af et GPSsignal og sparer på batteriet.

#### Beregningstilstand

#### Vælg Indstillinger > Navigation > Beregningstilstand.

Ruteberegningen er baseret på vejhastigheder og køretøjets accelerationsdata for en given rute.

- Hurtigste tid: Beregner ruter, der er hurtigere at køre, men kan være længere afstandsmæssigt.
- Korteste distance: Beregner ruter, der er kortere afstandsmæssigt, men som kan tage længere tid at køre.
- **Off Road**: Beregner en direkte linje fra din position til din destination.
- Veje med sving: Beregner ruter, der foretrækker flere sving. BEMÆRK: Denne funktion er ikke tilgængelig på alle modeller.

# Displayindstillinger

Hvis du vil åbne siden Displayindstillinger fra hovedmenuen skal du vælge **Indstillinger > Display**.

- Farvevalg: Ændrer skærmens lysstyrke. Nedsættelse af lysstyrken kan spare på batteriet.
- **Timeout for display**: Angiver ledig tid, før enheden går i dvaletilstand.
- Lysstyrke: Justerer displayets lysstyrke.

Skærmprint: Gør det muligt at tage et billede af enhedens skærm. Skærmbilleder gemmes i mappen Skærmprint i enhedens lager.

# **Bluetooth indstillinger**

Vælg Indstillinger > Bluetooth.

Bluetooth: Aktiverer Bluetooth trådløs teknologi.

- Scan efter enheder: Scanner efter Bluetooth enheder i nærheden.
- Kaldenavn: Gør det muligt at angive et kaldenavn, der identificerer dine enheder med Bluetooth trådløs teknologi.

#### **Deaktivering af Bluetooth**

- 1 Vælg Indstillinger > Bluetooth.
- 2 Vælg Bluetooth.

# Trafikindstillinger

Vælg Indstillinger > Trafik.

Trafik: Aktiverer trafik.

Abonnementer: Viser aktuelle FM-trafikabonnementer.

trafficTrends: Se trafficTrends™.

#### Om trafikabonnementer

Du kan købe ekstra abonnementer eller forny abonnementerne, når de udløber. Gå til http://www.garmin.com/traffic.

#### Visning af trafikabonnementer

Vælg Indstillinger > Trafik > Abonnementer.

#### trafficTrends™

Når funktionen trafficTrends er aktiveret, bruger enheden tidligere trafikoplysninger til at beregne mere effektive ruter.

**BEMÆRK:** Der kan beregnes forskellige ruter baseret på trafiktendenser for ugedagen eller tidspunktet på dagen.

#### Deaktivering af trafficTrends

Deaktiver trafficTrends for at undgå, at enheden registrerer eller deler trafikoplysninger.

Vælg Indstillinger > Trafik > trafficTrends.

# Indstillinger for enheder og tid

For at abne siden med indstillinger for enheder og tid fra hovedmenuen skal du vælge **Indstillinger > Enheder og tid**.

Aktuel tid: Indstiller enhedens tid.

**Tidsformat**: Gør det muligt at vælge tidsvisning med 12 timer, 24 timer eller UTC.

Enheder: Indstiller måleenheden for afstande.

# Indstillinger for sprog og tastatur

Vælg Indstillinger > Sprog og tastatur.

Talesprog: Skift sproget for stemmemeddelelser.

Tekstsprog: Skift al skærmtekst til det valgte sprog.

**BEMÆRK:** Når du ændrer tekstsproget, ændres sproget af brugerindtastede data eller kortdata, f.eks. gadenavne, ikke.

Vælg tastatursprog: Indstiller sproget for dit tastatur.

Tastaturopsætning: Indstiller tastaturets layout.

Tilstandsjusteret tastatur: Ændrer tastaturets layout, når du skifter transportform.

# Enhedsoplysninger og personlige indstillinger

Hvis du vil åbne siden Enhedsindstillinger, skal du vælge **Indstillinger > Enhed**.

**Om**: Viser softwareversionsnummer, enhedens ID-nummer og oplysninger om flere andre softwarefunktioner. Slutbrugerlicensaftaler: Viser slutbrugerlicensaftalerne.

**BEMÆRK:** Du skal bruge disse oplysninger, når du opdaterer systemsoftwaren eller køber ekstra kortdata.

- **Positionsrapportering**: Deler dine positionsoplysninger med Garmin for at forbedre indholdet.
- **Rejsehistorik**: Tillader, at enheden registrerer oplysninger til funktionerne myTrends, Hvor jeg har været og Triplog.
- Slet rejsehistorik: Rydder din rejsehistorik for myTrends, Hvor jeg har været og Triplog-funktioner.

# Indstillinger for alarmpunkter

#### Vælg Indstillinger > Alarmpunktalarm.

- Lyd: Indstiller typen af alarm, der afspilles, når du nærmer dig alarmpunkter.
- Alarmer: Indstiller typen af alarmpunkter, som der afspilles alarmer for.

# Gendannelse af indstillinger

Du kan gendanne en kategori af indstillinger eller alle indstillinger til standardindstillingerne.

- 1 Vælg Indstillinger.
- 2 Vælg en indstillingskategori, hvis det er nødvendigt.
- 3 Vælg = > Gendan.

# Appendiks

#### Strømkabler

Der kan tilføres strøm til enheden på fire måder.

- Motorcykelstrømkabel
- Bilstrømkabel
- USB-kabel
- AC-adapter (valgfrit tilbehør)

#### Opladning af enheden

Du kan oplade batteriet i din enhed ved at anvende en af følgende metoder:

- Forbind enheden til bilens strømforsyning.
- Forbind enheden til motorcyklens strømforsyning.
- Slut enheden til din computer med det medfølgende USBkabel.
- Slut enheden til en alternativ strømforsyning, som f.eks. en strømadapter med vægtilslutning.

# Vedligeholdelse af enheden

#### BEMÆRK

#### Undgå at tabe enheden.

Du må ikke opbevare enheden på steder, hvor den kan blive udsat for ekstreme temperaturer i længere tid, da det kan føre til permanente skader på enheden.

Du må aldrig bruge en hård eller skarp genstand til at betjene berøringsskærmen, da det kan beskadige skærmen.

#### Rengøring af yderside

#### BEMÆRK

Undgå kemiske rengøringsmidler og opløsningsmidler, der kan beskadige plastikkomponenterne.

- Rengør enhedens udvendige side (ikke berøringsskærmen) med en klud, der er fugtet med vand iblandet et mildt rengøringsmiddel.
- 2 Tør enheden af med en tør klud.

#### Rengøring af berøringsskærmen

- 1 Brug en blød, ren og fnugfri klud.
- 2 Hvis det er nødvendigt, kan du fugte kluden let med vand.
- **3** Hvis du bruger en fugtig klud, skal du slukke enheden og afbryde strømforbindelsen.
- 4 Tør skærmen forsigtigt af med kluden.

### Sådan undgår du tyveri

- Fjern enheden og monteringen, og placer dem uden for synsvidde, når enheden ikke er i brug.
- Fjern det mærke, som sugekoppen efterlader på forruden.
- Opbevar ikke enheden i handskerummet.
- Registrer enheden på http://my.garmin.com.

# Udskiftning af sikringen i køretøjets strømkabel

### BEMÆRK

Når du skifter sikringen, skal du passe på, at du ikke taber de små dele, og du skal kontrollere, at de sættes tilbage det korrekte sted. Bilstrømkablet fungerer kun, hvis det er samlet korrekt.

Hvis enheden ikke kan oplades i dit køretøj, skal du muligvis skifte den sikring, der findes i spidsen af biladapteren.

1 Afmonter endestykket ①.

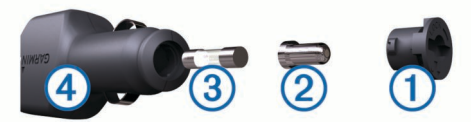

TIP: Du skal muligvis bruge en mønt til at fjerne endestykket.

- 2 Fjern endestykket, sølvspidsen ② og sikringen ③.
- 3 Installer en sikring på 2 A (fast-blow).
- 4 Placer sølvspidsen i endestykket.
- 5 Skru endestykket på bilens strømkabel ④.

# Montering på instrumentbrættet

#### BEMÆRK

Den permanente monteringstape er yderst vanskelig at fjerne, når først den er påført.

Brug monteringspladen til at montere din enhed på instrumentbrættet, så den overholder lovgivningen. Se www.garmin.com for at få flere oplysninger.

- 1 Rengør og tør instrumentbrættet af der, hvor du vil have pladen.
- 2 Fjern belægningen fra limen i bunden af pladen.
- 3 Placer pladen på instrumentbrættet.
- 4 Fjern den gennemsigtige plastik fra oversiden af pladen.
- 5 Anbring sugekopmonteringen oven på pladen.
- 6 Skub armen ned (imod pladen).

# Fjernelse af enheden, holderen og monteringen

# Fjernelse af enheden fra holderen

- 1 Tryk på tappen oven på holderen.
- 2 Vip enheden fremad.

# Fjernelse af holderen fra monteringen

1 Drej holderen til højre eller venstre.

2 Bliv ved med at trykke, indtil stikket på holderen slipper kuglen på monteringen.

# Fjernelse af sugekoppen fra forruden

- 1 Vip håndtaget på sugekoppen ind mod dig.
- 2 Træk knappen på sugekoppen imod dig.

# Køb af flere kort

- 1 Gå til enhedens produktside på (www.garmin.com).
- 2 Klik på fanen Kort.
- 3 Følg instruktionerne på skærmen.

# Sikkerhedskameraer

### BEMÆRK

Garmin er ikke ansvarlig for nøjagtigheden af eller konsekvenserne af at bruge et brugerdefineret interessepunkt eller en sikkerhedskameradatabase.

**BEMÆRK:** Denne funktion er ikke tilgængelig i alle områder eller på alle produktmodeller.

Oplysninger om sikkerhedskameraplaceringer og hastighedsbegrænsninger er tilgængelige i visse områder på visse modeller. Gå til www.garmin.com/safetycameras for at kontrollere tilgængelighed og kompatibilitet eller for at købe et abonnement eller en engangsopdatering. Du kan til enhver tid købe en ny region eller forlænge eksisterende abonnementer.

Du kan opdatere sikkerhedskameraer til et eksisterende abonnement på sikkerhedskamera ved at gå til http://my.garmin.com. Du bør opdatere din enhed ofte for at modtage de nyeste sikkerhedskameraoplysninger.

Til visse enheder og regioner leveres grundlæggende sikkerhedskameradata sammen med enheden. Data, der inkluderes, omfatter ikke opdateringer og abonnement.

# Brugerdefinerede interessepunkter

Brugerdefinerede interessepunkter er personligt tilpassede punkter på kortet. De kan indeholde alarmer, som lader dig vide, hvornår du er nær et bestemt punkt, eller om du rejser hurtigere end en angivet hastighed.

# Installation af POI Loader

Du kan oprette eller downloade tilpassede POI-lister på din computer og installere dem på din enhed ved brug af softwaren POI Loader.

- 1 Gå til www.garmin.com/poiloader.
- 2 Følg instruktionerne på skærmen.

# Brug af hjælpefilerne til POI Loader

Du kan få flere oplysninger om POI Loader i hjælpefilen. Klik på **Hjælp**, når POI Loader er åben.

**Søgning efter brugerdefinerede POI'er** Før du kan finde brugerdefinerede POI'er, skal du indlæse brugerdefinerede POI'er på enheden vha. softwaren POI Loader (Installation af POI Loader).

- 1 Vælg Find > Kategorier.
- 2 Rul ned til afsnittet Andre kategorier, og vælg en kategori.

# Køb af tilbehør

Gå til http://buy.garmin.com.

# Fejlfinding

# Enheden opfanger ingen satellitsignaler.

- Kontroller, at GPS-simulatoren er slukket (Navigationsindstillinger).
- Bring enheden ud af garager og væk fra høje bygninger og træer.
- Stå stille i flere minutter.

# Enheden oplades ikke i bilen

- Kontroller sikringen i køretøjets strømkabel (Udskiftning af sikringen i køretøjets strømkabel).
- Kontroller, at bilen er tændt, og at stikkontakten forsynes med strøm.
- Kontroller, at temperaturen inde i bilen er mellem 0 og 45°C (mellem 32 og 113°F).
- · Kontroller, at sikringen i bilens strømstik ikke er sprunget.

# **Batteriet aflades hurtigt**

- Forøg skærmens lysstyrke (Displayindstillinger).
- Afkort længden af skærm-timeout (Displayindstillinger).
- Reducer lydstyrken (Justering af lydstyrken).
- Deaktiver den trådløse Bluetooth teknologi (Deaktivering af Bluetooth).
- Sæt enheden i dvaletilstand, når den ikke er i brug (Aktivering og deaktivering af dvaletilstand).
- Udsæt ikke din enhed for ekstreme temperaturer.
- Efterlad ikke enheden i direkte sollys.

# Batteriindikatoren synes ikke at være præcis

- **1** Lad enheden aflade helt.
- 2 Oplad enheden helt uden at afbryde opladningen.

# Min enhed vises ikke som et flytbart drev på min computer

På de fleste Windows computere tilsluttes enheden vha. Media Transfer Protocol (MTP). I MTP-tilstand vises enheden som en bærbar enhed og ikke som et flytbart drev. MTP-tilstand understøttes af Windows 7, Windows Vista<sup>®</sup> og Windows XP Service Pack 3 med Windows Media Player 10.

# Min enhed vises ikke som en bærbar enhed på min computer

På Mac computere og nogle Windows computere tilsluttes enheden via USB-lagerenhedstilstand. I USBlagerenhedstilstand vises enheden som et flytbart drev og ikke som en bærbar enhed. Windows versioner tidligere end Windows XP Service Pack 3 bruger USB-lagerenhedstilstand.

### Min enhed vises hverken som en bærbar enhed eller som et flytbart drev på min computer

- 1 Frakobl USB-kablet fra computeren.
- 2 Sluk enheden.
- **3** Tilslut USB-kablet til en USB-port på computeren og enheden.

**TIP:** Din enhed skal tilsluttes direkte til en USB-port på din computer og ikke til en USB-hub.

Enheden tændes automatisk og skifter til MTP-tilstand eller USB-lagerenhedstilstand. Der vises et billede af enheden, der er sluttet til en computer, på enhedens skærm.

# Indeks

#### Symboler

2D-kortvisning 8 3D-kortvisning 8

#### Α

adresser, finde 5 advarsel om lav brændstofbeholdning 8 advarsler lyd 16 nærhedspunkter 16 sikkerhedskameraer 16 trafik 9 afkørsler med service 7 finde 7 aktuel position 9 alarm 13 alarmpunktalarmer, indstillinger 16 anvisninger 8 avancerede omveje 8

#### В

batteri maksimere 18 oplade 3, 16, 18 problemer 18 besvare opkald 10 Bluetooth teknologi 9 afbrydelse af forbindelse til en enhed 10 aktivere 9 deaktivere 16 indstillinger 16 sletning af en parret enhed 10 brugerdata 14 slette 15 brugerdefinerede interessepunkter 17 brændstof, måling 8

#### С

computer, tilslutte 15, 18

#### D

destinationer. Se positioner displayindstillinger 15 drejliste 8 dvaletilstand 3, 12 dæktryk advarsler 12 dvaletilstand 12 profiler 11 sensorer 11

#### E

ekstraudstyr, brugerdefinerede interessepunkter 17 enheds-ID 16

#### F

filfinding filer overføre **15** understøttede typer fjerne holderen foretage opkald

frakoble, Bluetooth enhed 10

#### G

Garmin Express 3 opdatering af software 3 registrering af enheden 3 gemme, aktuel position 5 gemte positioner 6, 11 kategorier 6 redigere 6 slette 6 gendanne indstillinger 16 genveje 4 slette 4 tilføje 4 geocaching 5 GPS 3

#### н

headset, parre 9 hjem angive positioner 5 køre 5 opkald 10 redigering af position 5 telefonnummer 10 hjælp. 10 *Se også* produktsupport holder, fjerne 17 holder til instrumentbræt 17 hukommelseskort 15 Hurtig søgning 4 Hvor er jeg? 5, 9 håndfri telefonopkald 9

#### L

ID-nummer 16 ikoner, trafik 14 indstillinger 15, 16 Interessepunkt. 17 *Se også* interessepunkter (POI) interessepunkter brugerdefineret 17 klassifikation 5 interessepunkter (POI Loader) 17 interessepunkter (POI) 17 brugerdefineret 17 ekstraudstyr 17 POI Loader 17

# Κ

kabler motorcykelholder 1 strøm 16 kameraer, sikkerhed 17 klassifikation, interessepunkter 5 knapper på skærmen 4 kompas 12 koordinater 5 kort 7, 15 datafelt 8 datalavout 8 detaljeniveau 15 gennemse 5 købe 17 nüMaps Guarantee 3 nüMaps Lifetime 3 opdatere 3 rapportere fejl 4 tema 15 trafikforhold 14 vise ruter 9 kortperspektiv 8 kortvisnina 2D 8 3D 8 køre hjem 5

#### L

lyd, nærhedspunkter lydstyrke, tilpasse lysstyrke længde-/breddegrad

# M

microSD-kort, installere 15 montere enhed bil 2 fjerne fra montering 2, 17 instrumentbræt 17 motorcykel 1 sugekop 17 motorcykelholder, kabler 1 myTrends, ruter 7 måleomregner 13

#### Ν

navigation 6 direkte linje 8 indstillinger 15 visning af ruter 6 navigation i direkte linje 8 nulstille enhed 3 tripdata 9 nyligt fundne positioner 5 nüMaps Guarantee 3 nüMaps Lifetime 3 næste sving 9

#### 0

omdøbe ture 11 omregne enheder 13 valuta, omregne 13 omveje 7 avanceret 8 opkald 9 besvare 10 foretage 10 foretage opkald 10 historik 10 hjem 10 kontakter 10 ventende opkald 10 opladning af enheden 3, 16, 18

#### Ρ

parkering 5 seneste plads 12 parre frakoble 10 headset 9 sletning af en parret enhed 10 telefon 9 POI Loader 17 positioner 4, 5, 12 aktuel 5, 9 gemme 5,6 indstille hjemmeposition 5 nyligt fundne 5 opkald 10 redigere 4 sende til enhed 6 simulerede 5 søger efter 5 produktregistrering 3 produktsupport 10

#### R

rapportere POI-fejl 4 registrering af enheden 3 regnemaskine 13 rejsehistorik 16 rejseoplysninger, vise 9 rengøre berøringsskærmen 17 rengøring af enheden 16, 17 retningsanvisninger 8 ruteplanlægning 10 redigering af en tur 11 ruter beregne 6 beregningstilstand 6, 15 foreslåede 7 genberegner 14 myTrends 7 springe et punkt over 7 standse 7 starte 6 tilføje et punkt 7 vise 6 vise på kortet 9 S

satellitsignaler opfange 3

vise 3 sende positioner 6 servicehistorik kategorier 12 poster 12 rediaere 12 slette 12 sikkerhedskameraer, abonnementer 17 sikring, skifte 17 simulerede positioner 5 skærm, lysstyrke 3 skærmprint 15 slette alle brugerdata 15 parret Bluetooth enhed 10 servicekategorier 12 serviceposter 12 ture 11 Slutbrugerlicensaftaler 16 software opdatere 3 version 16 sprog stemme 16 tastatur 16 stemmekommando 9 stemmesprog 16 strømkabler 16 udskifte sikringen 17 sugekop 17 søge efter positioner. 4 Se også positioner adresser 5 bruge kortet 5 byer 5 gennemse kortet 5 kategorier 4 koordinater 5 vejkryds 5 søgelinje 4 Т tastatur 4 layout 16 sprog 16 telefon, parre 9 telefonopkald 9 besvare 10 dæmpe 10 foretage opkald 10 stemmeopkald 10 ventende opkald 10 tidsindstillinger 3, 16 tilbehør 17 tilpasse, undgå 7 tilpasse enhed 15 TracBack 11 trafficTrends 16 deaktivere 16 trafik 13, 14, 16 advarsler 9 aktivere et abonnement 14 alternativ rute 14 data 14 deaktivere 14 genberegne ruter 14 genberegninger af ruter 14 hændelser 14 ikoner 14 modtager 13, 14 søger efter forsinkelser 14 tilføje abonnementer 14 trafficTrends 16 undgå 14 transportformer 3 bil 3 motorcykel 3 skifte 10 tripcomputer 9

trådløst headset 9 turlog, vise 8 tyveri, undgå 17 tænd/sluk-knap 3 U undgå deaktivere 7 område 7 slette 8 tilpasse 7 vėj 7 vejegenskaber 7 ur 12 USB, frakoble 15 V vedligeholdelse af enheden 16 vejkryds, finde 5 vejkryds-info 9 VIRB fjernbetjening 12 Æ ændre søgeområdet 4

nulstille oplysninger 9 tripdata, nulstille 9

# www.garmin.com/support

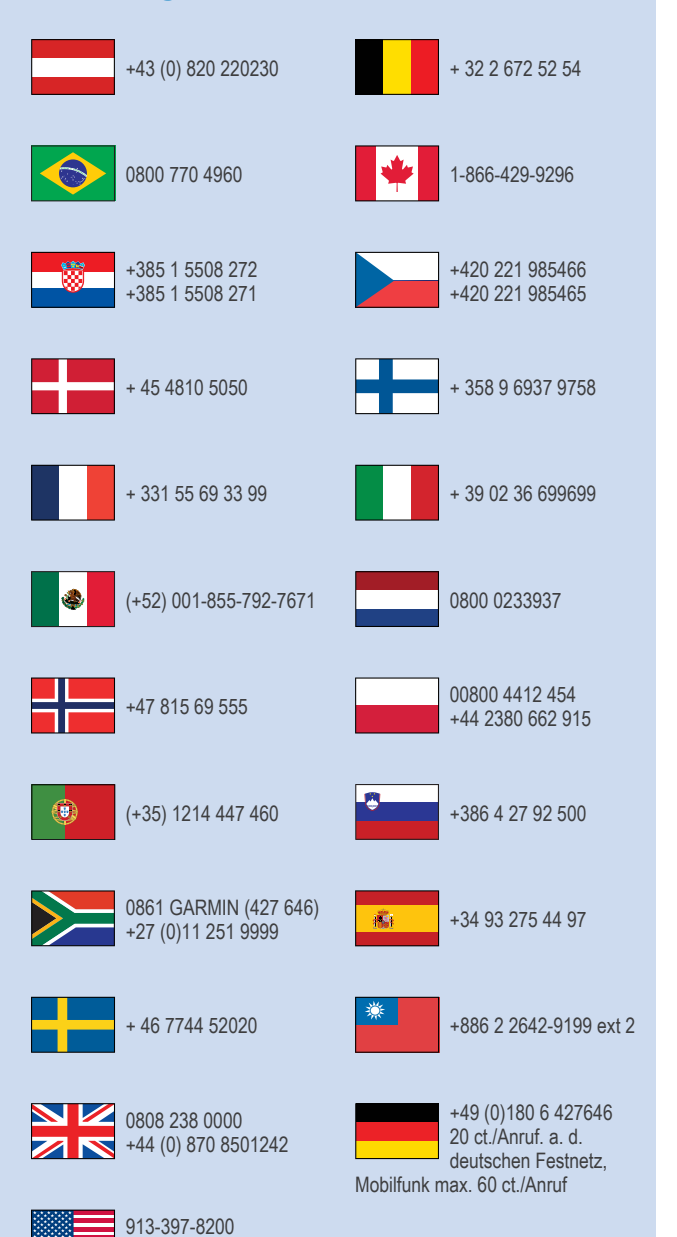

1-800-800-1020

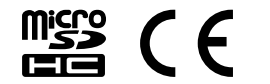